# **BOLSA DE TRABAJO**

# Manual del usuario

| 1 Registro de candidatos           | 1  |
|------------------------------------|----|
| 2. Titulaciones                    | 3  |
| 3 Documentación                    | 6  |
| 4. Mi Formación                    | 10 |
| 5. Experiencia profesional         | 10 |
| 6. Solicitudes de Bolsa            | 12 |
| 7. Modificación de zonificación    |    |
| 8. Consulta de posiciones en bolsa |    |
| 9. Reincorporación a bolsa         | 32 |

#### 1 Registro de candidatos

Para poder darse de alta como usuario del portal necesita un certificado electrónico reconocido. Una vez que disponga de un certificado electrónico, tarjeta criptográfica o certificado reconocido ya puede pinchar en: **acceder – nuevo usuario** tal y como se muestra en la siguiente imagen.

| SES  | PORTAL DEL CANDIDATO                                                         | JUNTA DE EXTREMADURA<br>Consejeria de Sanidad y Servicios Sociales |
|------|------------------------------------------------------------------------------|--------------------------------------------------------------------|
|      |                                                                              | •                                                                  |
| <    | Nota informativa<br>Nuevo portal de empleo del SES<br>D Fichero PDF asociado | Acceder con certificado electrónico                                |
| PU   | BLICACIONES DE LOS PROCESOS SELECTIVOS                                       | ۲                                                                  |
| Pres | v 1 2 Sig                                                                    | Q =                                                                |

Al hacer clic en este enlace aparece una ventana emergente con la información del certificado o certificados que tengamos en el equipo. Si todo es correcto, el navegador le solicitará que elija el certificado que desea utilizar.

| Asunto                  | Emisor              | Número de serie           | ^ |
|-------------------------|---------------------|---------------------------|---|
| 8220660d-c6a0-48d3-9066 | MS-Organization-Ac  | 56CAC7F0290606BC4D038466. |   |
| CERTIFICADO 1           | AC FNMT Usuarios    | 11BC44878FA8A5255FFEB110  |   |
| CERTIFICADO 2           | AC Sector Público   | 275B5A3A194F0F1C601A5E39  |   |
| CERTIFICADO 3           | Secure Login User S | 0360B1A473102ED532        | ~ |

Una vez seleccionado el certificado con el que vamos a darnos de alta, pasaremos a la pantalla con el formulario de Nuevo Candidato. Algunos campos del formulario que se presenta a continuación aparecen autocompletados con la información incluida en el certificado: Apellidos, Nombre, Tipo de documento de identificación y, en el caso de que se registre con un DNI, en el campo Nacionalidad le aparecerá automáticamente la española. Estos datos se autorellenarán.

|                                       |          | PORTAL DEL CANDIDATO  | JUNTA DE EXTREMADURA<br>Competita de Sanvalad y Servicios Sociales |
|---------------------------------------|----------|-----------------------|--------------------------------------------------------------------|
| ıblicaciones 🕜 Ayuda 🗸                |          |                       | *                                                                  |
| IUEVO USUARIO                         |          |                       | <b>*</b> ✓                                                         |
| DATOS PERSONALES                      |          |                       |                                                                    |
| * Nombre                              |          | Apellidos             |                                                                    |
| Ciudadano                             |          | Ficticio              |                                                                    |
| * Fecha de nacimiento                 |          | * Sexo 🕄              |                                                                    |
|                                       | <b>#</b> | Seleccione una opción | •                                                                  |
| * Tipo de documento de identificación |          | * DNI                 |                                                                    |
| DNI                                   | •        | 99999018D             |                                                                    |
| * Nacionalidad                        |          |                       |                                                                    |
| España                                | •        |                       |                                                                    |
|                                       |          |                       |                                                                    |
| DATOS DE CONTACTO                     |          |                       |                                                                    |
| Domicilio en el extreniero            |          | * Dirección           |                                                                    |
|                                       |          |                       |                                                                    |
|                                       |          |                       | ,                                                                  |
| * Provincia                           |          | * Municipio           | * Código postal                                                    |
| Seleccione una opción                 | *        | Seleccione una opción | • 12345                                                            |
| * Teléfono 1                          |          | Teléfono 2            | * Correo electrónico                                               |
|                                       |          |                       |                                                                    |
|                                       | )        |                       |                                                                    |

NOTA: Los Apellidos, el Nombre y el Documento de Identidad aparecen deshabilitados *y*, por lo tanto, no se pueden cambiar.

Como se acaba de indicar, el Tipo de documento no se puede modificar. Si Ud. ya se ha registrado con un certificado, y por lo tanto dispone de un usuario, no puede registrarse nuevamente con otro. Por ejemplo, si modifica su documento de identidad y ya estaba registrado anteriormente, debe hacer llegar esta petición al SES.

El candidato debe rellenar todos los datos del formulario precedidos de \* puesto que son obligatorios. En caso contrario no nos permitirá finalizar el registro como nuevo usuario.

El nombre de usuario se corresponde con el documento de identidad tal y como se muestra en la imagen:

| ACCESO A LA PLATAFORMA |  |  |
|------------------------|--|--|
| * Nombre de usuario    |  |  |
| 99999018D              |  |  |
|                        |  |  |

El correo electrónico se debe rellenar con letras minúsculas para que sea validado correctamente. Debe tener especial cuidado en rellenar este campo con una dirección de correo electrónico correcta y a la que tenga acceso pues una vez terminado el proceso de registro se le enviará a esta dirección un enlace para validarla.

Hay que resaltar que si no se valida la dirección de correo electrónico no se tiene acceso al resto de funciones del sistema. Una vez validado el correo electrónico correctamente, puede acceder al portal como se explica en la siguiente sección.

Una vez terminado el registro recibirá un correo del tipo:

```
De Portal del Candidato - Servicio Extremeño de Salud <seleccion.personal@salud-juntaex.es> 🏠
Asunto Validación de dirección de correo electrónico
A. mí ·
```

Para completar correctamente el registro en el **Portal del Candidato del Servicio Extremeño de Salud** debe validar la dirección de correo electrónico aportada. Esto se realiza pinchando en el siguiente enlace, o copiándolo y pegándolo en la barra de direcciones de su navegador:

https://saludextremadurades.ses.es/seleccionpersonal/usuarios/validarCorreo/5/0vBaUvQzqh5pvudcMJNTxiYtS21TrQIR

El plazo de validación finaliza el dd/mm/aaaa hh:mm:ss

Previamente a inscribirse en una bolsa de trabajo, debe seleccionar la titulación que le habilita para poder generar su solicitud para optar a dicha categoría y/o especialidad.

#### 2 Titulaciones

Las titulaciones de los candidatos son las que habilitan para presentarse a los procesos selectivos y a las bolsas de trabajo.

Dar de alta una solicitud implica dar de alta la titulación correspondiente. La subida de la documentación se realiza en el apartado Mi Documentación.

Si pulsamos sobre Mi perfil - Titulaciones aparecerá la siguiente pantalla:

| s              |                     | PORTAL DEL CANDIDAT                                     | TO JUNTA D<br>Consejeria de                 |
|----------------|---------------------|---------------------------------------------------------|---------------------------------------------|
| ublicaciones   | Convocatorias 🔻     | Mis solicitudes 🔻                                       |                                             |
| TITULACIONES   | DEL CANDIDATO       | '99999018D'                                             |                                             |
| INFORMACIÓN A  | continuación se mue | tra el catálogo de titulaciones contemplado por el SES. | Marque aquéllas que posee en la actualidad. |
| Expandir nodos | Contraer nodos      | Mostrar nodos marcados                                  |                                             |
| <b>+</b> A1    |                     |                                                         |                                             |
| <b>+</b> A2    |                     |                                                         |                                             |
| <b>+</b> C1    |                     |                                                         |                                             |
| + C2           |                     |                                                         |                                             |
| + E            |                     |                                                         |                                             |
|                |                     |                                                         |                                             |

Aparece un formulario desplegable donde las titulaciones son agrupadas por el Grupo al que pertenecen: A1, A2, C1, C2 y E.

Si, por ejemplo, queremos inscribirnos en una bolsa de enfermero/a, vamos expandiendo los nodos pulsado en el + hasta llegar a la titulación que tenemos. Y hacemos clic sobre ella.

| SES            |                        | PORTAL                          | DEL CANDIDATO                            | JUNTA DE<br>Consejeria de Sa   |
|----------------|------------------------|---------------------------------|------------------------------------------|--------------------------------|
| Publicaciones  | Convocatorias 🕶        | Mis solicitudes 🔻               |                                          | 2                              |
| TITULACIONES   | DEL CANDIDATO          | '99999018D'                     |                                          |                                |
| INFORMACIÓN A  | continuación se mue    | stra el catálogo de titulacione | es contemplado por el SES. Marque aquéll | as que posee en la actualidad. |
| Expandir nodos | Contraer nodos         | Mostrar nodos marcados          |                                          |                                |
| <b>+</b> A1    |                        |                                 |                                          |                                |
| - A2           |                        |                                 |                                          |                                |
| - Diplomad     | los                    |                                 |                                          |                                |
| 🗹 Dip          | lomado en enfermerí    |                                 | arco la titulación que po                | oseo                           |
| 🗆 Dip          | lomado/a en Terapia    | Ocupacional o equivalente       |                                          |                                |
| 🗆 Ingenie      | eros técnicos          |                                 |                                          |                                |
| C Arquite      | ecto técnico           |                                 |                                          |                                |
| 🗆 Enferm       | nero Especialista en E | nfermería Obstétrico-Gineco     | lógica (Matrona)                         |                                |
| + C1           |                        |                                 |                                          |                                |
| + C2           |                        |                                 |                                          |                                |
| + E            |                        |                                 |                                          |                                |
|                |                        |                                 |                                          |                                |

Voy seleccionando todas las titulaciones que tenga. Para ver las titulaciones que he marcado pulso en el botón **Mostrar nodos marcados** y aparece una pantalla similar a esta:

| SE | s              |                                       | PORTA                       | DEL CANDIDATO                              | JUNTA DE<br>Consejeria de Sa |
|----|----------------|---------------------------------------|-----------------------------|--------------------------------------------|------------------------------|
| Р  | ublicaciones   | Convocatorias 🕶                       | Mis solicitudes 🔻           |                                            |                              |
|    | Expandir nodos | Contraer nodos                        | Mostrar nodos marcado       | S                                          |                              |
|    | <b>+</b> A1    |                                       | 介                           |                                            |                              |
|    | <b>-</b> A2    |                                       |                             |                                            |                              |
|    | + Diplomad     | os                                    | Expand                      | e todas las titulaciones                   | que están                    |
|    | 🗆 Ingenie      | eros técnicos                         | marcad                      | as por el candidato                        |                              |
|    | C Arquite      | ecto técnico                          |                             |                                            |                              |
|    | C Enferm       | iero Especialista en E                | nfermería Obstétrico-Gine   | cológica (Matrona)                         |                              |
|    | <b>-</b> C1    |                                       |                             |                                            |                              |
|    | C Técnico      | o/a Superior en Anato                 | mía Patológica y Citología  | a, Técnico/a Superior en Anatomía Patológi | ca y Citodiagnóstico         |
|    | 🗹 Bachill      | er                                    |                             |                                            |                              |
|    | C Técnico      | o/a superior en Dieté                 | ica                         |                                            |                              |
|    | <b>-</b> C2    |                                       |                             |                                            |                              |
|    | 🗹 Gradua       | ado escolar                           |                             |                                            |                              |
|    | 🗆 Gradua       | do en Educación Sec                   | undaria Obligatoria         |                                            |                              |
|    | C Técnico      | o en Cuidados Auxilia                 | res de Enfermería (Ciclo fo | ormativo de Grado Medio, familia profesion | al de Sanidad)               |
|    | <b>—</b> E     |                                       |                             |                                            |                              |
|    | 🗹 Certific     | cado Oficia <mark>l de E</mark> studi | os Obligatorios             |                                            |                              |

**NOTA**: debe poseer la titulación que le habilita para inscribirse en una bolsa de trabajo.

## 3 Documentación

En el apartado **Mi Documentación** se suben los PDFs clasificándolos por tipo de información. El tipo de documentación que se puede subir es: Ausencia de delitos de naturaleza sexual, Ausencia de sanción/inhabilitación, Certificado médico oficial, Currículum profesional, Discapacidad, Docencia, Experiencia Profesional, Formación, Identidad, No Condición Estatutario Fijo Misma Categoría, Proyecto de Dirección/Gestión, Publicaciones, Resultados de Ejercicios de Oposición, Situación administrativa de empleado ,Situación de desempleo, Titulación, Víctima de terrorismo y Víctima de violencia de género.

En el apartado Mi Documentación se categoriza la documentación de los candidatos por tipo y se selecciona de un desplegable el tipo de documentación a la que corresponde el fichero. Es obligatorio añadir una descripción sobre la documentación que se va a añadir a su perfil. Se pueden añadir tantos PDFs de documentación por cada apartado como sea necesario.

Para ir subiendo documentación pulsamos en el icono de añadir + y nos aparecerá la siguiente pantalla:

| SES           |                 | POF    | TAL DEL CANDIDA       | то      | JUNTA<br>Consejería d | DE EXTREM/<br>e Sanidad y Servic | ADURA<br>cios Sociales |
|---------------|-----------------|--------|-----------------------|---------|-----------------------|----------------------------------|------------------------|
| Publicaciones | Convocatorias 🔫 | Mis so | icitudes <del>-</del> |         |                       | <u>_</u> 99999                   | 9018D                  |
| LISTA DE DOC  | UMENTACIÓN DEL  |        | АТО                   |         | •                     | Î 👁                              | T                      |
|               |                 |        |                       |         | Nue                   | va documenta                     | ición                  |
|               | OCUMENTACIÓN    |        | DESCRIPCIÓN           | FICHERO | Fecha                 | DE ALTA                          |                        |
| 10 -          |                 |        |                       |         |                       | 0 re                             | gistros                |

Y a continuación se presenta la pantalla para subir la nueva documentación del usuario.

| ES            | F                   | PORTAL DEL CANDIDATO | JUNTA DE EXTREMADURA<br>Consejeria de Sanidad y Servicios Sociales |
|---------------|---------------------|----------------------|--------------------------------------------------------------------|
| Publicaciones | Convocatorias 🗸     | Mis solicitudes 🕶    | 🐣 99999018D                                                        |
| NUEVA DOCU    | MENTACIÓN DE CA     | NDIDATO              | <b>•</b> •                                                         |
| * Tipo de do  | ocumentación        |                      |                                                                    |
| Seleccione    | una opción          | -                    |                                                                    |
| * Descripció  | ón                  |                      |                                                                    |
|               |                     |                      |                                                                    |
| * Fichero     |                     |                      |                                                                    |
| Examinar.     | No se ha selecciona | do ningún archivo.   |                                                                    |
|               |                     |                      |                                                                    |

Deberá rellenar los tres apartados: el tipo de documentación (seleccionando un tipo de los que se muestran en el desplegable), una descripción, que es un campo libre en el que podrá incluir un texto para identificar la documentación que va a subir y, por último, suba el fichero que tenga el contenido de la documentación. El documento a subir tiene que ser en **formato PDF**. El tamaño máximo permitido para los documentos en la plataforma es de 2 MB. Debe navegar por el árbol de directorios de su ordenador hasta encontrar el fichero que se corresponda con la documentación.

El tipo de documentación que se puede subir se muestra en el desplegable:

| SES                                                                                                    |                                                                                                    | PORTAL D          | EL CANDIDATO | JUNTA DE EXTREMADURA<br>Consejeria de Sanidad y Servicios Sociales |
|----------------------------------------------------------------------------------------------------|----------------------------------------------------------------------------------------------------|-------------------|--------------|--------------------------------------------------------------------|
| Publicaciones                                                                                                    | Convocatorias 🗸                                                                                                    | Mis solicitudes 🗸 | 🕑 Ayuda 🗸    | ≗ 99999018D                                                        |
| NUEVA DOCU                                                                                                    | MENTACIÓN DE CAN                                                                                                    | NDIDATO           |              | <b>~</b> ~                                                         |
| * Tipo de do<br>Seleccione u<br>Seleccion<br>Ausencia<br>Certificad<br>Discapaci<br>Docencia<br>Experienc<br>Formació<br>Identidad<br>Publicació<br>Situación | cumentación<br>Ina opción<br>e una opción<br>de delitos de naturale<br>o médico oficial<br>dad<br>ia profesional<br>n<br>ones<br>de desempleo | za sexual         |              | ]                                                                  |

- **Ausencia de delitos de naturaleza sexual**: documento que acredite no haber sido condenado por sentencia firme por algún delito contra la libertad e indemnidad sexual.

- **Certificado médico oficial**: certificado médico oficial acreditativo de no padecer enfermedad ni defecto físico o psíquico que imposibilite el normal desempeño de las tareas o funciones objeto de la convocatoria.

- **Currículum profesional: d**etalle de títulos académicos, en especial, experiencia profesional, de gestión y de formación que avalen la citada idoneidad, así como publicaciones, cursos y cualesquiera otros méritos relevantes acompañando los justificantes acreditativos de los méritos alegados

- **Discapacidad**: esta documentación está relacionada con poseer un grado de discapacidad igual o superior al 33 por ciento, legalmente reconocido por el órgano competente. El poseer la discapacidad puede habilitarle a presentarse por el turno de discapacidad o a obtener una bonificación en el pago de la tasa.

- **Docencia**: en este apartado se puede incluir documentación que acredite la participación como docente en acciones formativas, en cursos académicos de la universidad, tutor docente y/o colaborador docente de conformidad con las bases de la convocatoria.

- **Experiencia profesional**: aquí podemos subir documentación relativa a certificados de servicios prestados, informes de vida laboral, contratos privados de trabajo, alta en el IAE, alta el Régimen Especial de Trabajadores Autónomos de la SS o mutualidad, en su caso, de conformidad con las bases de la convocatoria.

- **Formación**: Documentos que acrediten estudios de licenciatura, grado y/o título de doctor, títulos de formación especializada, estudios que habilitan para el acceso a la categoría, títulos de formación profesional, cursos o actividades formativas, etc. Todo ello de conformidad con las bases de la convocatoria.

- **Identidad**: documento que acredite la identidad: DNI o NIE. Se comprobará el número de identificación, el nombre, los apellidos, la fecha de nacimiento y la nacionalidad.

- **No condición estatutario fijo en la misma categoría:** declaración jurada o promesa de no poseer la condición de personal estatutario fijo de la misma categoría y/o especialidad a la que accede.

- **Proyecto de Dirección/Gestión:** proyecto de Dirección y/o Gestión para el desarrollo de las funciones establecidas en el puesto convocado, en el que deberá incluir los objetivos que pretende cumplir y la metodología a utilizar para alcanzar los mismos, en relación con las estrategias generales del Servicio Extremeño de Salud en materia sanitaria.

- **Publicaciones**: si seleccionamos esta opción incluiremos documentación que acredite trabajos científicos y de investigación de conformidad con las bases de la convocatoria.

- **Resultados de ejercicios de oposición:** documentación que acredite resultados de ejercicios de oposición.

- **Situación administrativa de empleado público:** nombramientos como personal de cualquier Administración Pública, incluidos Servicios de Salud, y/o cualquier otra documentación que acredite una situación administrativa de empleado público como tomas de posesión, reservas de plaza, excedencias, servicios especiales, reingresos, etc.

- **Situación de desempleo**: para que los aspirantes que se encuentren en situación legal de desempleo durante, al menos, los tres meses inmediatamente anteriores a la fecha de la publicación de la convocatoria en el Diario Oficial de Extremadura, puedan acreditar esta situación.

- **Titulación**: el candidato puede subir en pdf imágenes de la titulación o titulaciones que obran en su poder.

- **Titulación (declaración jurada próxima obtención):** se trata de una declaración jurada de estar en disposición de finalizar el periodo de formación para la obtención de la titulación necesaria para participar en una bolsa de trabajo. Es necesario aportar esta documentación para los médicos y enfermeros especialistas que quieran acogerse al **Plan de fidelización y captación de talentos**.

- **Víctima de terrorismo**: Los aspirantes que tengan la condición de víctimas del terrorismo, cónyuges o parejas de hecho, así como sus hijos, debiendo subir como documentación en PDF el certificado acreditativo de tal condición.

- **Víctima de violencia de género**: Las personas que tengan la consideración de víctimas de violencia de género a que hace referencia la Ley Orgánica 1/2004, de 28 de diciembre, de Medidas de Protección Integral contra la Violencia de Género, deben subir la documentación acreditativa en este apartado.

#### 4 Mi Formación

En mi formación iremos añadiendo todos los cursos que tengamos, indicando la denominación, el número de créditos, la fecha de finalización y en el apartado observaciones, podemos incluir una descripción identificativa del curso. Por último, tenemos que seleccionar del desplegable **Documentación asociada** una que certifique el curso. Esta documentación tiene que haberse añadido previamente en el apartado Mi Documentación bajo la categoría **Formación**.

| NUEVO CURSO                                                                                                    |                                                                                                    | <b>* *</b> |
|----------------------------------------------------------------------------------------------------|----------------------------------------------------------------------------------------------------|------------|
| * Nombre<br>Curso de urgencias y emergencias                                                                                                    |                                                                                                    |            |
| * Créditos 35 Observaciones                                                                                                    | Fecha de finalización     12/06/2024                                                                                |            |
| Urgencias y Emergencias Médicas<br>Peropusador, Debe seleccionar la documentación<br>la documentación que desea adjuntar debe añad<br>* Documentación asociada ③ | que desea adjuntar al curso. Si en la siguiente lista no figura<br>rla en su perfil, en el menú 'Mi documentación'. |            |
| Curso de especialista en urgencias                                                                                                    | •                                                                                                    |            |

Todos los cursos incluidos en el apartado formación en el plazo adecuado serán tenidos en cuenta en el siguiente corte de bolsa.

## 5 Experiencia profesional

En **Mi experiencia profesional** introduciremos todos los periodos de tiempo trabajados que tengamos, excepto los del SES, que el sistema los dará de oficio.

En la pantalla Mi Experiencia Profesional, podemos filtrar del desplegable por qué tipo de experiencia queremos mostrar la experiencia que previamente hemos introducido: Instituciones Sanitarias Públicas, Investigación en Instituciones Sanitarias Públicas, Otras Administraciones Públicas, Centros Privados o Integración de Personal Funcionario y Laboral.

| MI EXPERIENCIA PROFESIONAL |                                                     |     |               |
|----------------------------|-----------------------------------------------------|-----|---------------|
|                            | Instituciones Sanitarias Dúblicas                   | )   |               |
|                            | Instituciones Sanitarias Públicas                   | L   |               |
|                            | Investigación en Instituciones Sanitarias Públicas  |     | Q - 🛃 -       |
| DISCIPLINA ESTATUTARIA     | Otras Administraciones Públicas<br>Centros Privados | ADO | FECHA DE ALTA |
| 10 -                       | Integración de Personal Funcionario y Laboral       | ļ   | 0 registros   |

Para añadir un nuevo periodo de experiencia, pulsamos en el botón añadir (+).

| MI EXPERIENCIA PROFESIONAL |                       |              |                      |               |
|----------------------------|-----------------------|--------------|----------------------|---------------|
|                            | Instituciones Sanitar | ias Públicas | s v                  |               |
| Pulsamos aquí para añadir  | un nuevo periodo de   | e experienc  | ia 🛟 🕂 💿 🛍           | Q - 🔽 -       |
| DISCIPLINA ESTATUTARIA     | Ινιςιο                | Fin          | PORCENTAJE DEOQUEADO | Fecha de Alta |
| 10 -                       |                       |              |                      | 0 registros   |

Primero seleccionamos el tipo de experiencia, a continuación, la categoría/Especialidad, después el tipo de puesto desempeñado (puesto base, jefatura o puesto directivo), la fecha de inicio y de finalización del contrato y, por último, el porcentaje de la jornada. En el campo de texto de observaciones podemos poner una descripción del periodo laboral Aunque no es obligatorio, si es recomendable añadir un texto en observaciones para una mejor identificación del periodo.

Por último, tenemos que seleccionar del desplegable **Documentación asociada** una que certifique el curso. Esta documentación tiene que haberse añadido previamente en el apartado Mi Documentación bajo la categoría **Experiencia Profesional** 

| UEVA EXPERIENCIA LABOR                                                                                          | AL                                    |                                                                               |                                               |                        | ← 🗸   |
|----------------------------------------------------------------------------------------------------|---------------------------------------|-------------------------------------------------------------------------------|-----------------------------------------------|------------------------|-------|
|                                                                                                    |                                       |                                                                               |                                               |                        |       |
| * Tipo de experiencia                                                                                           |                                       |                                                                               |                                               |                        |       |
| Instituciones Sanitarias Públicas                                                                               |                                       | •                                                                             |                                               |                        |       |
| * Categoría/Especialidad                                                                                        |                                       |                                                                               |                                               | * Tipo Puesto          |       |
| Enfermero/a                                                                                                    |                                       |                                                                               | •                                             | Puesto base            | -     |
|                                                                                                    |                                       |                                                                               |                                               |                        |       |
| * Fecha de inicio                                                                                               |                                       | Fecha de fin                                                                  |                                               | * Porcentaje de jornad | a     |
| 01/01/2019                                                                                                    | <b>***</b>                            | 31/01/2019                                                                    |                                               |                        | 100 😂 |
| Ohaanaa                                                                                                    |                                       |                                                                               |                                               |                        |       |
| Tiempo trabajado como enferme                                                                                   | ro en el <u>Sas</u>                   |                                                                               |                                               |                        |       |
|                                                                                                    |                                       |                                                                               |                                               |                        |       |
|                                                                                                    |                                       |                                                                               |                                               |                        |       |
| INFORMACIÓN Debe seleccionar la docur<br>lista no figura la documentación que des                               | mentación que d<br>sea adjuntar debe  | esea adjuntar al tramo de experienc<br>e añadirla en su perfil, en el menú 'N | cia. Si en la siguiente<br>li documentación'. |                        |       |
| INFORMACIÓN Debe seleccionar la docur<br>lista no figura la documentación que des<br>* Documentación asociada ( | mentación que de<br>sea adjuntar debe | esea adjuntar al tramo de experienc<br>e añadirla en su perfil, en el menú 'N | sia. Si en la siguiente<br>li documentación'. |                        |       |

Por último, pulsamos en Guardar ( $\sqrt{}$ ).

Veremos como esta nueva experiencia aparece en el resumen de experiencias:

| MI EXPERIENCIA PROFESIONAL |                     |                |            |           |                                          |
|----------------------------|---------------------|----------------|------------|-----------|------------------------------------------|
|                            | Instituciones Sanit | arias Públicas |            | ~         |                                          |
|                            |                     |                | +          | ۲<br>۲    | Q - 4-                                   |
| DISCIPLINA ESTATUTARIA     | Ινιςιο              | Fin            | Porcentaje | BLOQUEADO | FECHA DE ALTA                            |
| Enfermero/a                | 01/01/2019          | 31/01/2019     | 100,00     | Haga      | clic para ordenar<br>12/07/2024 09:25:12 |
| 10 -                       |                     |                |            |           | 1 registros                              |

Repitiendo estos pasos vamos rellenando toda la experiencia profesional que tenemos.

#### 6 Solicitudes de Bolsa

Una vez que hemos rellenado los datos de nuestra experiencia profesional y méritos vamos a crear la solicitud de bolsa de trabajo. (aunque realmente, para generar una solicitud en bolsa, solo es imprescindible haber seleccionado una de las titulaciones que aparezcan como requisitos en la convocatoria).

Para inscribirnos en una bolsa podemos hacerlo de dos maneras. En primer lugar, seleccionar del menú superior, **Convocatorias – Convocatorias de Bolsa de Trabajo**. Seleccionamos la categoría/Especialidad en la que nos queremos inscribir y pulsamos en el botón **Solicitar inscripción** tal y como se muestra en la siguiente imagen.

| DETALLES D                                                                                                    | E CONVOCATORI                                 | A DE BOLSA DE TRABAJ                                                 | 0                                                |                                |                                    | ←                    |  |
|----------------------------------------------------------------------------------------------------|-----------------------------------------------|----------------------------------------------------------------------|--------------------------------------------------|--------------------------------|------------------------------------|----------------------|--|
| Categoría/                                                                                                    | Especialidad                                  |                                                                      |                                                  | Es                             | tado                               |                      |  |
| Celauoi/a C                                                                                                    |                                               |                                                                      |                                                  | Fu                             |                                    |                      |  |
| Fecha de ro<br>20/09/2017                                                                                                 | Fecha de resolución<br>20/09/2017             |                                                                      | Fecha de publicación<br>26/09/2017               |                                | DOE<br>N? 185 - 26 Septiembre 2017 |                      |  |
| <b>Inicio de se</b><br>27/09/2017                                                                                         | Inicio de solicitudes<br>27/09/2017           |                                                                      | Fin de solicitudes<br>Plazo abierto y permanente |                                | inscripción                        |                      |  |
|                                                                                                    |                                               |                                                                      |                                                  | Pulsamos aq                    | uí para crear una                  | inscripción de bolsa |  |
| REQUISITOS                                                                                                    | ZONIFICACIÓN                                  | TIPOS DE VINCULACIÓN                                                 | CORTES                                           | PUBLICACIONES                  |                                    |                      |  |
|                                                                                                    |                                               |                                                                      |                                                  | ۲                              |                                    | Q - 🛃 -              |  |
| REQUISITO                                                                                                    |                                               |                                                                      |                                                  |                                |                                    |                      |  |
| R011 -<br>en la L                                                                                                    | No haber sido conder<br>ey Orgánica 1/1996, d | nado por sentencia firme por alg<br>le 15 de enero, de Protección Ju | ún delito contr<br>rídica del Meno               | a la libertad e indemnid<br>or | ad sexual, en los térr             | ninos establecidos   |  |
| R005 - No tener la condición de personal estatutario fijo de la misma categoría y en su caso, especialidad a la que se op |                                               |                                                                      |                                                  |                                |                                    | ote, en cualquier    |  |

La segunda manera de inscribirse en una bolsa de trabajo es seleccionar el menú **Mis** solicitudes – Solicitudes de Bolsa de Trabajo y por último pulsa en el botón añadir (+).

Antes de empezar a rellenar la solicitud, aparecerá un mensaje:

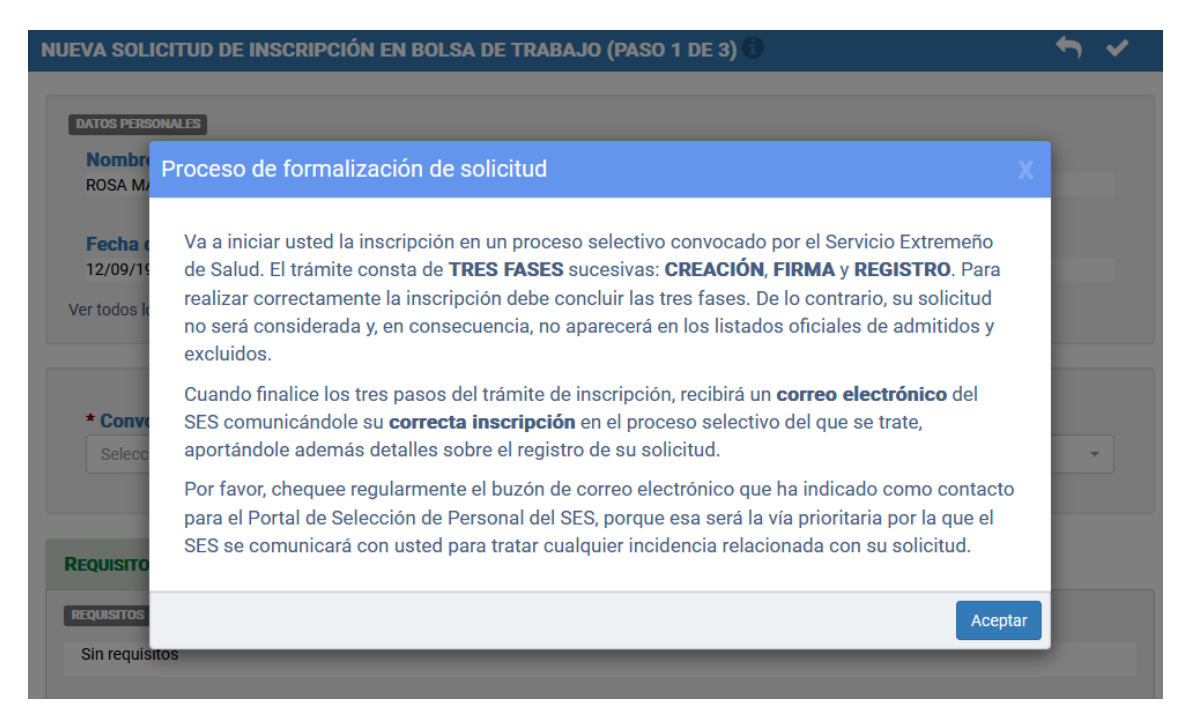

Esta ventana emergente nos indica que la inscripción en una bolsa de trabajo consta de tres pasos: **creación**, **firma** y **registro**. Hasta que no se hayan realizado estas tres fases, s no quedará constancia de la presentación de su solicitud para el Servicio Extremeño de Salud.

Tras cerrar la ventana emergente, empezaremos a rellenar la solicitud de bolsa. Aparecerá una ventana con el título NUEVA SOLICITUD DE INSCRICIÓN EN BOLSA DE TRABAJO. Si hemos pulsado en el botón **Solicitar Inscripción** desde una convocatoria, nos aparecerá automáticamente rellena la convocatoria de bolsa a la que queremos inscribirnos. Si hemos accedido desde **Solicitudes de Bolsa de Trabajo**, debemos seleccionar del desplegable la convocatoria para la que queremos crear la solicitud.

Si no aparece la convocatoria que queremos puede ser debido a que, o bien no hemos seleccionado previamente la titulación que habilita para inscribirnos en la bolsa o bien ya tenemos generada una solicitud para dicha convocatoria.

| DATOS PERSONALES                                                                 |   |
|----------------------------------------------------------------------------------|---|
| Nombre Apellidos                                                                 |   |
| Ciudadano Ficticio                                                               |   |
| Fecha de nacimiento Documento de identificación Nacionalidad                     |   |
| 01/01/2000 99999018 España                                                       |   |
| √er todos los datos personales                                                   |   |
|                                                                                  |   |
|                                                                                  |   |
| * Convocatoria 🗊                                                                 |   |
| Seleccione una opción                                                            | - |
|                                                                                  |   |
|                                                                                  |   |
| Seleccione una opción                                                            | - |
| Bolsa de trabajo - Celador/a (08-07-2024)                                        |   |
| 🕫 Bolsa de trabajo - Celador/a Discapacidad Intelectual (12-07-2024)             |   |
| , Bolsa de trabajo - Cocinero/a (16-07-2024)                                     |   |
| Bolsa de trabajo - Electricista (10-07-2024)                                     |   |
| Bolsa de trabajo - Enfermero/a (17-07-2024)                                      |   |
| Bolsa de trabajo - Enfermero/a - Neonatología (15-07-2024)                       |   |
| Bolsa de trabajo - Facultativo/a Especialista de Área - Psiquiatría (12-07-2024) |   |
| Bolsa de trabajo - Grupo Administrativo de Función Administrativa (15-07-2024)   |   |
| Bolsa de trabajo - Grupo Auxiliar de Función Administrativa (11-07-2024)         | • |

En la parte inferior de la solicitud podemos ver dos pestañas. En la primera, los **requisitos de la convocatoria** y los **permisos de consulta**; en la otra, la **zonificación**.

Respecto a los requisitos incluye una lista de los que se deben cumplir a fecha fin del corte para que la solicitud sea admitida.

**IMPORTANTE:** para el **Plan de fidelización y captación de talentos** los aspirantes deben cumplir el requisito **R045**. Este consiste en una declaración jurada de estar en disposición de obtener la titulación en el mismo mes natural en el que se genera la solicitud de inscripción.

Este documento se genera a través del portal. Para realizarlo tenemos que pulsar sobre el documento de identidad – **Mi documentación.** Pinchamos en el icono de añadir (+) y en tipo de documentación señalamos **Titulación (declaración jurada próxima obtención).** 

| NUEVA DOCUMENTACIÓN DE CANDIDATO              |                                                                       |
|-----------------------------------------------|-----------------------------------------------------------------------|
|                                               |                                                                       |
| * Tipo de documentación                       |                                                                       |
| Seleccione una opción                         | -                                                                     |
|                                               |                                                                       |
| Identidad                                     |                                                                       |
| No condición estatutario fijo misma categoría |                                                                       |
| Proyecto de Dirección/Gestión                 |                                                                       |
| Publicaciones                                 |                                                                       |
| Resultados de ejercicios de oposición         |                                                                       |
| Situación administrativa de empleado público  |                                                                       |
| Situación de desempleo                        |                                                                       |
| Titulación                                    |                                                                       |
| Titulación (Decl. jurada próxima obtención)   | Declaración jurada de estar<br>disposición de finalizar el periodo de |
| Víctima de terrorismo                         | formación para la obtención de la                                     |
|                                               | titulación necesaria para inscribirse en<br>una bolsa de trabajo      |

En el siguiente desplegable, el de Convocatoria, seleccionamos la convocatoria para la que queremos realizar la declaración jurada.

| IUEVA DOCUMENTACIÓN DE CANDIDATO                                                                      | Sec. 1997 - 1997 - 1997 - 1997 - 1997 - 1997 - 1997 - 1997 - 1997 - 1997 - 1997 - 1997 - 1997 - 1997 - 1997 - 1                                                                  |
|----------------------------------------------------------------------------------------------------|----------------------------------------------------------------------------------------------------|
| Tipo de documentación     Titulación (declaración próxima obtención)                                  | Descripción del tipo de documentación seleccionado<br>Declaración jurada de estar en disposición de finalizar una formación requerida para participar en un proceso<br>selectivo |
| Aviso Este tipo de documentación corresponde a un m<br>y firmelo electrónicamente antes de guardarlo. | odelo que genera el Portal con sus datos personales. Rellene el formulario si aparecen más campos, consulte el PDF                                                               |
| * Convocatoria                                                                                        |                                                                                                    |
| Seleccione una opción                                                                                 | •                                                                                                    |
|                                                                                                    |                                                                                                    |
| Seleccione una opción                                                                                 | ~                                                                                                    |
| Bolsa de trabajo - Facultativo/a Especialista de                                                      | Área - Neurología (09-07-2024)                                                                                                    |
| Bolsa de trabajo - Facultativo/a Especialista de                                                      | Área - Psiquiatría (12-07-2024)                                                                                                    |
| Bolsa de trabajo - Enfermero/a Especialista de S                                                      | Salud Mental (16-07-2024)                                                                                                    |
| Bolsa de trabajo - Psicólogo/a Clínico (19-07-20                                                      | )24)                                                                                                    |
| Bolsa de trabajo - Enfermero/a Especialista Obs                                                       | stétrico-Ginecológico (21-11-2013)                                                                                                    |
| Bolsa de trabajo - Enfermero/a Especialista de S                                                      | Salud Mental (03-03-2014)                                                                                                    |
| Bolsa de trabajo - Enfermero/a Especialista del                                                       | Trabajo (03-10-2014)                                                                                                    |
| Bolsa de trabajo - Facultativo/a Especialista de                                                      | Área - Alergología (18-02-2015)                                                                                                    |
| Bolsa de trabajo - Facultativo/a Especialista de                                                      | Área - Análisis Clínicos (18-02-2015)                                                                                                    |

Por último, del desplegable Titulación que está en disposición de obtener, seleccionamos la correspondiente.

A continuación, pulsamos en el enlace Firma electrónica para firmar la declaración jurada.

Una vez firmado el documento, hay que pulsar en el botón de **Guardar** para que se genere y guarde el documento en Mi Documentación.

| NUEVA DOCUMENTACIÓN DE CANDIDATO                                                                                                    | <b>∽</b> ✓                                                        |
|----------------------------------------------------------------------------------------------------|-------------------------------------------------------------------|
| * Tipo de documentación         Descripción del tipo de documentación seleccionado           Titulación (declaración próxima obtención)                selectivo | ina formación requerida para participar en un proceso             |
| Aviso Este tipo de documentación corresponde a un modelo que genera el Portal con sus datos personales. Rellen<br>y firmelo electrónicamente antes de guardarlo. | e el formulario si aparecen más campos, consulte el PAF           |
| * Convocatoria 📵<br>Bolsa de trabajo - Facultativo/a Especialista de Área - Alergología (18-02-2015)                                                             |                                                                   |
| * Titulación que está en disposición de obtener                                                                                                    | Por último, tras la firma, hay que pulsar en<br>Guardar Documento |
| Médico/a Especialista en Alergología 🔹                                                                                                    |                                                                   |
| Declaración jurada                                                                                                    | ión con Autofirma                                                 |

Una vez que hemos pulsado en Guardar, podemos comprobar en Lista de Documentación del candidato que aparece la declaración jurada que hemos firmado:

| ISTA DE DOCUMENTACIÓN DEL CANDIDAT                                                                | D                                                                                                    |                        | + 🛍 👁 🕇               |
|---------------------------------------------------------------------------------------------------|----------------------------------------------------------------------------------------------------|------------------------|-----------------------|
| INFORMACIÓN: algunos tipos de documentación selectivos, aunque seguirán vinculados conforme lo re | reflejan una situación temporal y tienen un plazo de validez. Al excederlo no podrán ser u<br>salizado durante su vigencia. | ıtilizados en más fase | s de los procesos 🛛 🗙 |
| Tipos de documentación con vigencia acotada                                                       |                                                                                                    |                        |                       |
| Tipo de documentación                                                                             |                                                                                                    | Vigencia               |                       |
| Ausencia de sanción/inhabilitación                                                                |                                                                                                    | 3 meses                |                       |
| No condición estatutario fijo misma categoría                                                     |                                                                                                    | 3 meses                |                       |
| Titulación (Decl. jurada próxima obtención)                                                       |                                                                                                    | 1 meses                |                       |
| Prev 1 2 Sig                                                                                      |                                                                                                    |                        | Q - 🛃                 |
| TIPO DE DOCUMENTACIÓN                                                                             | Descripción                                                                                                    | FICHERO                | FECHA DE ALTA         |
| Titulación (Decl. jurada próxima obtención)                                                       | Próxima obtención titulación Médico/a Especialista en Alergología (8/2024)                                                  |                        | 30/08/2024 12:38:17   |
| Certificado médico oficial                                                                        | Certificado médico oficial no padacer defecto fisico o psíquico                                                             | 闪                      | 24/07/2024 10:03:46   |

Cuando hayamos creado el documento, tenemos que añadir la documentación al requisito de la solicitud.

Para realizarlo volvemos a los detalles de la solicitud de bolsa de trabajo y en el requisito R045 pulsamos en **Añadir documentación**:

| ^ F                    | R045 Generar la solicitud de inscripción habiendo finalizado la formación especializada requerida o estando en condiciones de finalizarla en el mismo mes natural                                                                                               |  |  |  |  |
|------------------------|----------------------------------------------------------------------------------------------------|--|--|--|--|
| Tí<br>Do               | Título o declaración jurada estar en disposición obtenerla en el mismo mes natural de generación de solicitud. La declaración jurada está disponible en Mi<br>Documentación/Crear Nuevo documento/Tipo documento = Titulación (Decl. jurada próxima obtención). |  |  |  |  |
| Documentación aportada |                                                                                                    |  |  |  |  |
|                        | + Añadir documentación Pulsamos aquí para añadir la declaración jurada<br>que previamente hemos firmado                                                                                                    |  |  |  |  |

Seleccionamos de nuestros documentos subidos el correspondiente a la declaración jurada:

|   | <ul> <li>Titulación (Decl. jurada próxima obtención)</li> </ul>                                                                                                    |                                   |
|---|----------------------------------------------------------------------------------------------------|-----------------------------------|
|   | Próxima obtención titulación Médico/a Especialista en Anatomía Patológica (8/2024)                                                                                                    | ß                                 |
| Y | pulsamos en Guardar.                                                                                                    |                                   |
| ^ | R045 Generar la solicitud de inscripción habiendo finalizado la formación especializada requerida o estando en condiciones de finalizarla en el mi<br>Título o declaración jurada estar en disposición obtenerla en el mismo mes natural de generación de solicitud. La declaración jurada está disponible<br>Decumentaria for (craz humo decumento Tino decumento a Titulación (Decl. jurada próxima obtención) | <i>smo mes natural</i><br>e en Mi |

Documentación aportada

Próxima obtención titulación Médico/a Especialista en Anatomía Patológica (8/2024)

En el apartado de permisos de consulta, tenemos dos casillas que podemos marcar si no autorizamos al SES para consultar los datos de identidad y/o no autorizamos para

consultar la ausencia de antecedentes penales de naturaleza sexual.

+ Añadir documentación

🗳 🗋

| REQUISITOS/PERMISOS CONSULTA ZONIF                                                                  | ICACIÓN                                                                                                    |
|----------------------------------------------------------------------------------------------------|----------------------------------------------------------------------------------------------------|
| REQUISITOS                                                                                          |                                                                                                    |
| <b>R001</b><br>Poseer la nacionalidad española o de un E<br><b>R002</b><br>Edad mínima de 16 años   | stado miembro de la Unión Europea                                                                                                    |
| R003<br>No haber cumplido la edad de jubilación fe<br>R004                                          | przosa                                                                                                    |
| Estar en posesión de una titulación de las<br>solicitudes<br>R005                                   | exigidas por la convocatoria o en condiciones de obtenerla dentro del plazo de presentación de                                         |
| No tener la condición de personal estatuta<br>Salud, en la fecha en que finalice el plazo e<br>R006 | rio fijo de la misma categoría y en su caso, especialidad a la que se opte, en cualquier Servicio de<br>le presentación de solicitudes |
| No haber sido separado del servicio y/o in<br>R007                                                  | habilitado                                                                                                    |
| Poseer la capacidad funcional necesaria p<br>R011                                                   | ara el desempeño de las funciones que se deriven del correspondiente nombramiento                                                      |
| No haber sido condenado por sentencia fi<br>Orgánica 1/1996, de 15 de enero, de Prote               | me por algún delito contra la libertad e indemnidad sexual, en los términos establecidos en la Ley<br>cción Jurídica del Menor         |
| PERMISOS DE CONSULTA                                                                                |                                                                                                    |
| Verificación y Consulta de Date                                                                     | os de Identidad (SVDI)                                                                                                    |
| □ No autorizo al Servicio Extrem<br>de Datos de Identidad (SVDI)                                    | eño de Salud para consultar mis datos en el Servicio de Verificación y Consulta                                                        |
| Servicio de Consulta de Inexist                                                                     | encia de antecedentes penales de naturaleza sexual                                                                                     |
| □ No autorizo al Servicio Extrem<br>Inexistencia de antecedentes pe                                 | eño de Salud para consultar mis datos en el Servicio de Consulta de<br>nales de naturaleza Sexual.                                     |

En la pestaña **zonificación** podemos seleccionar, en función del tipo de atención (primaria, especializada, continuada) y el tipo de vinculación (nombramiento de previsible larga duración, nombramiento previsible de corta duración y cobertura urgente), la zonificación para la que queremos estar disponible en los futuros llamamientos de bolsa. La zonificación depende de la convocatoria de la bolsa en

cuestión. Hay bolsas que se gestionan por áreas de especializada, áreas de primaria, zonas básicas de salud (atención primaria), hospitales (Atención especializada), gerencias...

Podremos seleccionar según el tipo de vinculación que queramos entre **LD** (nombramiento previsible larga duración), **CD** (nombramiento previsible corta duración) y **UR** (cobertura urgente).

Para facilitar la cumplimentación de las zonas en la solicitud, en la parte superior tenemos dos botones. Pulsando **Marcar todo** seleccionemos todas las zonas y tipos de vinculación disponibles; si pinchamos en **Desmarcar todo**, se quitará la marca de todas las zonas. También se pueden ir marcando individualmente las zonas pulsando sobre la casilla correspondiente.

| IISITOS/PERMISOS CONSUL                      | TA ZONIFICACIÓN                  |                          |                           |                        |                             |                |
|----------------------------------------------|----------------------------------|--------------------------|---------------------------|------------------------|-----------------------------|----------------|
| i pulsamos en Marca<br>isponible en la convo | r todo seleccionarem<br>ocatoria | nos toda la zonificaciór |                           | Marcar to              | odo 🗆 De                    | smarcar t      |
| rención Especializada                        | Atención Primaria                | Atención Continuada      |                           |                        |                             | Û              |
| Zonas                                        |                                  |                          | Presionan<br>solicitud si | do en Des<br>n ninguna | marcar todo<br>a zona marca | dejaremo<br>da |
| BADAJOZ MÉRIDA                               | DON BENITO/VILLAN                | NUEVA LLERENA/ZAFRA      | CACERES                   | CORIA                  | PLASENCIA                   |                |
| NAVALMORAL DE LA MA                          | ATA                              |                          |                           |                        |                             |                |
| Nombre                                       |                                  |                          |                           | LD                     | CD                          | UR             |
| Alburquerque                                 |                                  |                          |                           |                        |                             |                |
| Alconchel                                    |                                  |                          |                           |                        | D                           |                |
| Badajoz-Cerro Gordo                          |                                  |                          |                           |                        | O                           |                |
| Badajoz-Ciudad Jardí                         | n                                |                          |                           |                        |                             |                |
| Badajoz-La Paz                               |                                  |                          |                           |                        |                             | 0              |
| Badajoz-Progreso                             |                                  |                          |                           |                        |                             |                |
| Badajoz-San Fernand                          | D                                |                          |                           |                        |                             |                |

Las zonas que tengamos activas para llamamientos aparecerán sombreadas de color rojo.

| NAS        |                       |                                                    |                   |         |       |           |    |
|------------|-----------------------|----------------------------------------------------|-------------------|---------|-------|-----------|----|
| Badajoz    | Mérida                | DON BENITO/VILLANUEVA                              | LLERENA/ZAFRA     | CÁCERES | CORIA | PLASENCIA |    |
| NAVALMORA  | al de la <b>M</b> ata |                                                    |                   |         |       |           |    |
| Nombre     |                       |                                                    |                   |         | LD    | CD        | UR |
| Aceuchal   | Si                    | la zona está activa para<br>ombreada de color rojo | llamamientos esta |         | ۲     |           |    |
| Almendral  | ejo-San José          |                                                    |                   |         |       |           |    |
| Almendral  | ejo-San Roque         | 2                                                  |                   |         |       |           |    |
| Calamonte  | 9                     |                                                    |                   |         |       |           |    |
| Cordobilla | de Lácara             |                                                    |                   |         |       |           |    |
| Guareña    |                       |                                                    |                   |         |       |           |    |
| Hornachos  | S                     |                                                    |                   |         |       |           |    |
| Mérida - N | orte                  |                                                    |                   |         |       |           |    |
| Mérida - O | bispo Paulo           |                                                    |                   |         |       | 0         |    |
|            |                       | Oliveral                                           |                   |         | Π     | Π         |    |

Una vez que hayamos terminado de completar la solicitud pulsamos sobre el botón de Guardar.

| IUEVA SOLICITUD DE INSCRIPCIÓN          | N EN BOLSA DE<br>• No ha marcado ninguna | a casilla en la zonificación | × |
|-----------------------------------------|------------------------------------------|------------------------------|---|
| DATOS PERSONALES<br>Nombre<br>Ficticio, | Apellidos<br>Ciudadano                   |                              |   |
| Fecha de nacimiento                     | Documento de identificación<br>99999018D | Nacionalidad<br>España       |   |
| * Convocatoria 🖲                        |                                          |                              |   |
| Bolsa de trabajo - Celador/a (26-09     | -2017)                                   |                              | • |
| REQUISITOS/PERMISOS CONSULTA Z          | Conificación                             |                              |   |

**IMPORTANTE:** No se puede crear ninguna solicitud en la que no se ha marcado ninguna zona.

En el caso de que intentemos crear una solicitud sin seleccionar ninguna casilla de zonificación nos aparecerá el mensaje que se muestra en la imagen.

Una vez seleccionada la zonificación y marcadas las casillas de Verificación y consulta de datos, en **el caso de que no desee autorizar su consulta**, podemos pulsar en el botón de Guardar.

| DETALLES DE SOLIC<br>Inscripció<br>Crea                                           | n<br>Inda @                                                                                                    | E TRABAJO          | <ul> <li>INFO</li> <li>La solicitud ha sido creada correctamente. Continúe con los siguientes pasos.</li> </ul> | × |  |  |
|-----------------------------------------------------------------------------------|----------------------------------------------------------------------------------------------------|--------------------|----------------------------------------------------------------------------------------------------|---|--|--|
| Identificador<br>24BT00000008                                                     |                                                                                                    | Convoc<br>Bolsa de | <b>atoria</b><br>trabajo - Celador/a (26-09-2017) 👁                                                             |   |  |  |
| Fecha de alta<br>22/07/2024 13:33                                                 | :08                                                                                                    |                    |                                                                                                    |   |  |  |
| DATOS PERSONALES                                                                  |                                                                                                    |                    |                                                                                                    |   |  |  |
| R001 Poseer la nación<br>INFORMACIÓN Ha au<br>documentación.<br>Documentación apo | <ul> <li>R001 Poseer la nacionalidad española o de un Estado miembro de la Unión Europea</li> <li>INFORMACIÓN Ha autorizado al SES a utilizar 'Verificación y Consulta de Datos de Identidad (SVDI)', por lo que puede omitir la aportación de documentación.</li> <li>Documentación aportada</li> </ul> |                    |                                                                                                    |   |  |  |
|                                                                                   |                                                                                                    |                    | + Añadir documentación                                                                                          |   |  |  |
| ▲ R002 Edad mínima                                                                | a de 16 años<br>torizado ol 000 o utili                                                                                                    | zar Varifiaaaián i | r Canaulta da Dataa da Idantidad (OUDI)' nar la qua nuada amitir la anartanián da                               |   |  |  |

El mensaje informativo nos indica que la solicitud se ha creado correctamente. Debemos continuar con los siguientes pasos, que son la **firma** y el **registro**, para completar la solicitud de bolsa.

En los detalles de la solicitud, una vez creada, nos aparece la pestaña de autobaremo. El autobaremo calcula la puntuación estimada correspondiente a la inscripción teniendo en cuenta todos los méritos declarados y que se han revisado satisfactoriamente y los que están pendientes de revisión.

En los detalles del autobaremo podemos ir desplegando en los apartados de **Experiencia profesional** y **Formación** donde aparece la **lupa** para ver el detalle.

En el **tiempo trabajado**, se muestra el rango de periodos con fechas de inicio y finalización de los contratos, la categoría correspondiente y el porcentaje y el número de días.

En **formación** aparecerán todos los cursos declarados.

Por último, en los **resultados de ejercicios de oposición** la puntuación correspondiente a la parte proporcional del mejor ejercicio de oposición superado de las tres últimas convocatorias para dicha categoría/especialidad convocadas por el Servicio Extremeño de Salud.

| DATOS PERSONALES      |                        | ZONIFICACIÓN                        |                            |                                                              |
|-----------------------|------------------------|-------------------------------------|----------------------------|--------------------------------------------------------------|
| Experiencia profesior |                        | iestra la puntua<br>ndientes de rev | ición de los merit<br>isar | os revisados y validados correctamente y los                 |
| Instituciones Sanita  | rias Públicas          | Misr                                | <b>na</b> categoría/especi | alidad/plaza 0,0000                                          |
|                       |                        | Cate                                | goría/especialidad/        | olaza equivalente 0,0000                                     |
|                       |                        | Otra                                | categoría/especialio       | dad/plaza 17,036 🧕                                           |
| Investigación en Ins  | stituciones Sanitarias | Públicas Si pulsa                   | amos un despleg            | able nos mostrará en detalle las experiencias 0,004          |
| Otras Administracio   | ones Públicas          | declara                             | das o las del cert         | tificado de servicios prestados en el SES 0,0000             |
| Centros Privados      |                        |                                     |                            | 0,0000                                                       |
| Integración de Pers   | onal Funcionario y Lal | boral                               |                            | 0,0000                                                       |
|                       |                        |                                     |                            | Puntuación por experiencia profesional: 17,0363              |
| Formación 📵           |                        |                                     |                            |                                                              |
|                       |                        |                                     |                            | Puntuación por formación: 10,000                             |
| Resultados de ejercio | cios de oposición 😗    | ulsando en la lu<br>endientes de re | ıpa se muestran ı<br>visar | una lista de los cursos validados correctamente o            |
|                       |                        |                                     |                            | Puntuación por resultados de ejercicios de oposición: 0,0000 |
|                       |                        |                                     |                            | PUNTUACIÓN TOTAL ESTIMADA: 27,0363                           |
|                       |                        |                                     |                            |                                                              |

La puntuación del autobaremo, tal y como se indica es estimada, siempre pendiente de la revisión por el personal de administración de bolsa del SES.

En la pestaña zonificación podemos comprobar la zonificación que tenemos marcada en la solicitud.

| DS PERSONALES    | AUTOBARE     | мо 🛈       | Zonificación  |               |         |       |           |    |
|------------------|--------------|------------|---------------|---------------|---------|-------|-----------|----|
| Atención Especia |              | Atención P | RIMARIA       |               |         |       |           |    |
| Zonas            |              |            |               |               |         |       |           |    |
| BADAJOZ          | Mérida       | DON BENI   | TO/VILLANUEVA | LLERENA/ZAFRA | CACERES | CORIA | PLASENCIA |    |
| NAVALMORAL       | de la Mata   |            |               |               |         |       |           |    |
| Nombre           |              |            |               |               |         | LD    | CD        | UR |
| Aceuchal         |              |            |               |               |         |       |           |    |
| Almendrale       | jo-San José  |            |               |               |         |       |           |    |
| Almendrale       | jo-San Roque |            |               |               |         |       |           |    |
| Calamonte        |              |            |               |               |         |       |           |    |
| Cordobilla d     | le Lácara    |            |               |               |         |       |           |    |
| Guareña          |              |            |               |               |         |       |           |    |
| Hornachos        |              |            |               |               |         |       |           |    |

IMPORTANTE: la pestaña de zonificación en la vista detalles de solicitud es para comprobar la zonificación que tenemos marcada.

Si queremos modificar la zonificación marcada en la solicitud o los permisos de consulta tenemos que pulsar en Editar Solicitud.

| TALLES DE SOLICITUD DE B  | OLSA DE TRABA    | JO                                                                    |                                                | S 🔨 🗹             |
|---------------------------|------------------|-----------------------------------------------------------------------|------------------------------------------------|-------------------|
| Inscripción               | ÷                | Firma electrónica                                                     | ÷                                              | Registro          |
| Identificador             | Si<br>de<br>Co   | queremos modificar la zon<br>consulta tenemos que pulsa<br>nvocatoria | ificación selecciona<br>ar en Editar Solicitud | da o los permisos |
| 24BT0000008               | Во               | lsa de trabajo - Celador/a (26-09-20                                  | 017) 👁                                         |                   |
| Fecha de alta             |                  |                                                                       |                                                |                   |
| 22/07/2024 13:33:08       |                  |                                                                       |                                                |                   |
|                           |                  |                                                                       |                                                |                   |
|                           |                  |                                                                       |                                                |                   |
| ATOS PERSONALES AUTOBAREN |                  |                                                                       |                                                |                   |
|                           |                  |                                                                       |                                                |                   |
| ATENCIÓN ESPECIALIZADA    | TENCIÓN PRIMARIA |                                                                       |                                                |                   |

En la pestaña requisitos se muestra la lista de requisitos que el candidato debe cumplir para que la solicitud sea admitida. Algunos de ellos necesitan que se aporte documentación acreditativa en la fase de Inscripción. Pulsamos en **Añadir documentación** en todos los requisitos que lo precisen tal y como se muestra en la imagen.

| DATOS PERSONALES                   | AUTOBAREMO              | ZONIFICACIÓN                          |                        |                                                                 |
|------------------------------------|-------------------------|---------------------------------------|------------------------|-----------------------------------------------------------------|
|                                    |                         |                                       |                        |                                                                 |
| ∧ R001 Poseer la n                 | acionalidad española (  | o de un Estado mie                    | embro de la Unión Eu   | Iropea                                                          |
| INFORMACIÓN Ha a                   | utorizado al SES a util | zar 'Verificación y                   | Consulta de Datos d    | e Identidad (SVDI)', por lo que puede omitir la aportación de   |
| documentación.                     |                         |                                       |                        |                                                                 |
| Documentación ap                   | ortada                  |                                       |                        |                                                                 |
|                                    |                         | -                                     | Añadir documenta       | ción                                                            |
|                                    |                         |                                       |                        |                                                                 |
| R002 Edad mínin                    | na de 16 años           |                                       |                        |                                                                 |
| INFORMACIÓN Ha a<br>documentación. | utorizado al SES a util | zar 'Verificación y                   | Consulta de Datos d    | e Identidad (SVDI)', por lo que puede omitir la aportación de   |
| Documentación ap                   | ortada                  |                                       |                        |                                                                 |
|                                    |                         | +                                     | Añadir documenta       | ción                                                            |
|                                    |                         |                                       |                        |                                                                 |
| R003 No haber cl                   | umplido la edad de jub  | ilación forzosa                       |                        |                                                                 |
| INFORMACIÓN Ha a documentación.    | utorizado al SES a util | zar 'Verificación y                   | Consulta de Datos d    | e Identidad (SVDI)', por lo que puede omitir la aportación de   |
| Documentación ap                   | ortada                  |                                       |                        |                                                                 |
|                                    |                         | +                                     | Añadir documenta       | ción                                                            |
|                                    |                         |                                       |                        |                                                                 |
| R004 Estar en po<br>solicitudes    | sesión de una titulació | in de las exigidas p                  | oor la convocatoria c  | en condiciones de obtenerla dentro del plazo de presentación de |
| Debe aportar el títi               | ulo Pulsamo<br>para aci | os en el botón /<br>reditar el requis | Añadir document<br>ito | ación para seleccionar la documentación adecuada                |
| Documentación ap                   | ortada                  |                                       | ~                      |                                                                 |
|                                    |                         | •                                     | Añadir documenta       | ción                                                            |

Tras pulsar el botón añadir documentación aparecerá una ventana similar a la siguiente:

| DETALLES          | Añadir documentación                                                                                                    | × 2 🖷 |
|-------------------|----------------------------------------------------------------------------------------------------|-------|
|                   | вкокмасиби Si en las siguientes tablas no figura la documentación que desea adjuntar debe añadirla en su perfil, en el menú 'Mi<br>documentación'. |       |
| Identi            |                                                                                                    |       |
| 24BTC             | documento 3 meses del sepe                                                                                                    |       |
| <b>Fech</b>       | fichero subsanacion                                                                                                    |       |
|                   |                                                                                                    |       |
|                   | ^ Discapacidad                                                                                                    |       |
| DATOS PER         | certificado de discapacidad                                                                                                    |       |
| A 8001            |                                                                                                    |       |
| INFORM            | ^ Titulación                                                                                                    | ón de |
| Docume            | ☑ Título de Graduado en Enfermería                                                                                                    |       |
|                   |                                                                                                    |       |
| ^ R002 /          | Ausencia de delitos de naturaleza sexual                                                                                                    |       |
| INFORM.<br>docume | Documento de ausencia de delitos de tipo sexual                                                                                                    | ón de |
| Docume            |                                                                                                    |       |
|                   | Experiencia profesional                                                                                                    |       |
| ^ R003 /          | Certificado de servicios prestados en SAS 2019                                                                                                    |       |
| INFORM.<br>docume | Certificado de servicios prestados en SAS 2020                                                                                                    | ón de |

En esta ventana iremos seleccionando los documentos que justifiquen los requisitos de la convocatoria. Repetiremos el proceso tantas veces como requisitos precisen que aportemos la documentación.

**IMPORTANTE:** Si en los permisos de consulta hemos autorizado al Servicio Extremeño de Salud para consultar los datos del Servicio de Verificación y Consulta de datos de Identidad (SVDI) o hemos autorizado la consulta de la inexistencia de antecedentes penales de naturaleza Sexual no hace falta que aportemos documentación para dichos requisitos.

| ^ | R001 Poseer la nacionalidad española o de un Estado miembro de la Unión Europea                                                                             |
|---|----------------------------------------------------------------------------------------------------|
|   | INFORMACIÓN Ha autorizado al SES a utilizar 'Verificación y Consulta de Datos de Identidad (SVDI)', por lo que puede omitir la aportación de documentación. |
|   | Documentación aportada                                                                                                    |
|   | + Añadir documentación                                                                                                    |
| S | i hemos autorizado al ses a la consulta de oficio de los datos de Identidad no es necesario que aportemos la                                                |
| d | ocumentación justificativa<br>R002 Edad mínima de 16 años                                                                                                   |
|   | INFORMACIÓN Ha autorizado al SES a utilizar 'Verificación y Consulta de Datos de Identidad (SVDI)', por lo que puede omitir la aportación de documentación. |
|   | Documentación aportada                                                                                                    |
|   | + Añadir documentación                                                                                                    |
|   |                                                                                                    |
| ^ | R003 No haber cumplido la edad de jubilación forzosa                                                                                                    |
|   | INFORMACIÓN Ha autorizado al SES a utilizar 'Verificación y Consulta de Datos de Identidad (SVDI)', por lo que puede omitir la aportación de documentación. |
|   | Documentación aportada                                                                                                    |
|   | + Añadir documentación                                                                                                    |

Después de crear la solicitud, tendremos que firmarla. De todas maneras, si queremos realizar alguna modificación en la zonificación o en los permisos de consulta, podemos pinchar en **el lápiz** para **editar** la solicitud y realizar los cambios oportunos.

Si intentamos **firmar** la solicitud, pero **no hemos añadido documentación acreditativa** de algún requisito se mostrará un **mensaje de error**, indicándonos para que requisitos tenemos que aportar documentación e imposibilitándonos realizar la firma de la solicitud.

| DETALLES DE SOLICITUD DE BOLSA DE<br>Inscripción<br>Creada ®                                                                                                    | E TRABAJO E RROR × • Debe añadir la documentación acreditativa de los siguientes requisitos antes de continuar: R004, R006, R005.               |  |  |  |  |
|----------------------------------------------------------------------------------------------------|----------------------------------------------------------------------------------------------------|--|--|--|--|
| 24BT0000008                                                                                                    | Bolsa de trabajo - Celador/a (26-09-2017) 👁                                                                                                    |  |  |  |  |
| Fecha de alta<br>22/07/2024 13:33:08                                                                                                    |                                                                                                    |  |  |  |  |
| DATOS PERSONALES AUTOBAREMO ()                                                                                                    |                                                                                                    |  |  |  |  |
| <ul> <li>R001 Poseer la nacionalidad española o<br/>INFORMACIÓN Ha autorizado al SES a utiliz<br/>documentación.</li> <li>Documentación aportada</li> </ul>                                                                                          | de un Estado miembro de la Unión Europea<br>ar 'Verificación y Consulta de Datos de Identidad (SVDI)', por lo que puede omitir la aportación de |  |  |  |  |
|                                                                                                    | ♣ Añadir documentación                                                                                                    |  |  |  |  |
| <ul> <li>R002 Edad mínima de 16 años</li> <li>INFORMACIÓN Ha autorizado al SES a utilizar 'Verificación y Consulta de Datos de Identidad (SVDI)', por lo que puede omitir la aportación de documentación.</li> <li>Documentación aportada</li> </ul> |                                                                                                    |  |  |  |  |
|                                                                                                    | + Añadir documentación                                                                                                    |  |  |  |  |
| R003 No haber cumplido la edad de jubil.     Roccurredu Ha autorizado al SES a utiliz                                                                                                    | ación forzosa<br>ar 'Verificación y Consulta de Datos de Identidad (SVDI)', por lo que puede omitir la aportación de                            |  |  |  |  |

Cuando ya estemos conformes con los datos de la solicitud pulsamos en el botón de **firmar**(pulgar hacia arriba). Veremos una previsualización de la solicitud que vamos a firmar.

| SES Extransio                                                                                                    | Solicitud de inscripción en Bolsa de trabajo                                     |                                                                |                                                  | UNTA DE EXTREMADURA Consejería de Salud y Servicios Sociales |
|----------------------------------------------------------------------------------------------------|----------------------------------------------------------------------------------|----------------------------------------------------------------|--------------------------------------------------|--------------------------------------------------------------|
| CONVOCATORIA                                                                                                    |                                                                                  |                                                                |                                                  |                                                              |
| CATEGORÍA/ESPECIALIDAD: Enferme<br>Nº SOLICITUD: 24BT00000007                                                                 | ro/a                                                                             | D                                                              | .O.E: <b>191 de 03/10/2</b>                      | 2014                                                         |
| DATOS PERSONALES                                                                                                    |                                                                                  |                                                                |                                                  |                                                              |
| APELLIDOS, NOMBRE: Ficticio Nuev<br>TIPO DOC. IDENTIDAD: DNI                                                                  | o, Candidato                                                                     | FECHA NACIMIENTO:<br>DOC. IDENTIDAD:                           |                                                  |                                                              |
| NACIONALIDAD: España                                                                                                    |                                                                                  |                                                                |                                                  |                                                              |
| TITULACIONES                                                                                                    |                                                                                  |                                                                |                                                  |                                                              |
| Lista de titulaciones que el/la firmante declara poseer y le habilitan pa                                                     | ara inscribirse en el proceso selectivo:                                         |                                                                |                                                  |                                                              |
| Grado en Enfermería                                                                                                    |                                                                                  |                                                                |                                                  |                                                              |
| DOCUMENTACIÓN ADJUNTA                                                                                                    |                                                                                  |                                                                |                                                  |                                                              |
| Titulación                                                                                                    |                                                                                  |                                                                |                                                  |                                                              |
| Título de Graduado en Enfermería                                                                                              |                                                                                  |                                                                |                                                  |                                                              |
| No condición estatutario fijo misma c                                                                                         | ategoría                                                                         |                                                                |                                                  |                                                              |
| No condición estatutario fijo misma                                                                                           | a categoría 24/07/2024                                                           |                                                                |                                                  |                                                              |
| Ausencia de sanción/inhabilitación                                                                                            |                                                                                  |                                                                |                                                  |                                                              |
| Ausencia de sanción/inhabilitación                                                                                            | 24/07/2024                                                                       |                                                                |                                                  |                                                              |
| Certificado médico oficial                                                                                                    |                                                                                  |                                                                |                                                  |                                                              |
| Certificado médico oficial no padac                                                                                           | er defecto fisico o psíquico                                                     |                                                                |                                                  |                                                              |
| PERMISOS DE CONSULTA                                                                                                    |                                                                                  |                                                                |                                                  |                                                              |
| <ul> <li>No autorizo al Servicio Extremeño de Sa</li> <li>No autorizo al Servicio Extremeño de Sa</li> <li>Sexual.</li> </ul> | alud para consultar mis datos en el Se<br>alud para consultar mis datos en el Se | rvicio de Verificación y Cons<br>rvicio de Consulta de Inexist | ulta de Datos de Identi<br>encia de antecedentes | idad (SVDI)<br>s penales de naturaleza                       |
| ZONIFICACIÓN INICIAL                                                                                                    |                                                                                  |                                                                |                                                  |                                                              |
| Lista de elementos y tipos de vinculación escogidos inicialmente:                                                             |                                                                                  |                                                                |                                                  |                                                              |
| Atención Primaria - Aceuchal - Larga                                                                                          |                                                                                  |                                                                |                                                  |                                                              |

Si estamos conforme con la solicitud, continuamos a la firma, pulsando en el botón para firmar (pulgar hacia arriba). En caso contrario, podemos volver hacia atrás y realizar los cambios que consideremos oportunos.

Seleccionamos el certificado y firmamos la solicitud con autofirma.

| RE | GISTRO DE LA SOLICITUD '24BT00000007' (PASO 3 DE 3)               | • INFO ×                                                                                  |   |
|----|-------------------------------------------------------------------|-------------------------------------------------------------------------------------------|---|
|    | INFORMACIÓN: está pendiente el registro. DEBE REGISTRAR LA SOLICI | <ul> <li>La solicitud ha sido firmada correctamente. Continúe con el registro.</li> </ul> | ļ |
|    | Solicitud                                                         | so hay que pulsar en registrar solicitud<br>€<br>≋ REGISTRAR SOLICITUD                    |   |

Para finalizar la inscripción, debemos pulsar en Registrar solicitud.

Si todo ha ido correctamente recibiremos un mensaje informativo que nos indicará que hemos registrado correctamente la solicitud, nos devolverá un número de registro y la fecha y la hora en la que se ha realizado.

Además, se nos enviará un correo electrónico indicándonos que nos hemos inscrito en la convocatoria correspondiente de bolsa indicando el día, la hora y el número de registro.

| DETALLES DE SOLICITUD DE BOLSA DE                                                                                                    | TRABAJO                                                        | € INFO ×                                                                                                    |  |  |  |  |
|----------------------------------------------------------------------------------------------------|----------------------------------------------------------------|----------------------------------------------------------------------------------------------------|--|--|--|--|
| Inscripción                                                                                                    | ÷                                                              | <ul> <li>La solicitud ha sido registrada correctamente (número de registro 2024000000001488, fecha y hora<br/>24/07/2024 13:40:08). Ha completado la inscripción correctamente. Recibirá un correo electrónico<br/>de confirmación.</li> </ul> |  |  |  |  |
| Identificador<br>24BT00000007                                                                                                    | <b>Convoca</b><br>Bolsa de t                                   | toria<br>trabajo - Enfermero/a (03-10-2014) 👁                                                                                                    |  |  |  |  |
| Fecha de alta<br>22/07/2024 12:58:57                                                                                                    | Fecha de<br>24/07/202                                          | e firma<br>24 11:46:24 Descargar solicitud                                                                                                    |  |  |  |  |
| Fecha de registro<br>24/07/2024 13:40:08                                                                                                    | Número<br>20240000                                             | <b>de registro</b><br>000001488                                                                                                    |  |  |  |  |
|                                                                                                    |                                                                |                                                                                                    |  |  |  |  |
| DATOS PERSONALES AUTOBAREMO ()                                                                                                    | ZONIFICACIÓN REQUIST                                           | TOS O                                                                                                    |  |  |  |  |
| <ul> <li>R001 Poseer la nacionalidad española o d</li> <li>MRO Ha autorizado al SES a consultar sus d</li> </ul>                                                             | de un Estado miembro de la Ui<br>atos. No es necesario que apo | inión Europea ®<br>orte documentación.                                                                                                    |  |  |  |  |
| <ul> <li>R002 Edad mínima de 16 años ®</li> <li>Ha autorizado al SES a consultar sus datos. No es necesario que aporte documentación.</li> </ul>                             |                                                                |                                                                                                    |  |  |  |  |
| <ul> <li>R003 No haber cumplido la edad de jubilación forzosa          Ha autorizado al SES a consultar sus datos. No es necesario que aporte documentación.     </li> </ul> |                                                                |                                                                                                    |  |  |  |  |

## 7 Modificación de zonificación.

En cualquier momento podremos realizar un cambio en la zonificación de nuestra solicitud.

Para realizar la modificación debemos ir a la lista de solicitudes de bolsa de trabajo (Mis solicitudes – Solicitudes de Bolsa de Trabajo), seleccionar la solicitud para la cual queremos cambiar la zonificación, pulsamos en la pestaña ZONIFICACION y a continuación pulsar sobre en el botón **Iniciar modificación**.

El proceso de modificación de la zonificación consta de tres pasos: **creación, firma electrónica** y **registro**. Si no realiza estos tres pasos la modificación de la zonificación no se llevará a efecto.

| TALLES DE SOLI                                                     | CITUD DE BOLSA D                                                                      | E TRABAJO                                                |                                                                                        |           |                      | <u> </u>     |
|--------------------------------------------------------------------|---------------------------------------------------------------------------------------|----------------------------------------------------------|----------------------------------------------------------------------------------------|-----------|----------------------|--------------|
| Inscr                                                              | ripción                                                                               | ÷                                                        | Firma electrónica<br>Registrada 👁                                                      | ÷         | Regis                | stro         |
| Identificador                                                      |                                                                                       |                                                          | Convocatoria                                                                           |           |                      |              |
| 24BT00000007                                                       |                                                                                       |                                                          | Bolsa de trabajo - Enfermero/a (03-10-2014) @                                          | Þ         |                      |              |
| Fecha de alta                                                      |                                                                                       |                                                          | Fecha de firma                                                                         | D.        |                      |              |
| 22/07/2024 12:5                                                    | 8:57                                                                                  |                                                          | 24/07/2024 11:46:24                                                                    | PDF Desca | argar solicitud      |              |
|                                                                    |                                                                                       |                                                          |                                                                                        |           |                      |              |
| Fecha de regist                                                    | tro                                                                                   |                                                          | Número de registro                                                                     |           |                      |              |
| 24/07/2024 13:4                                                    | 0:08                                                                                  |                                                          | 202400000001488                                                                        |           |                      |              |
|                                                                    |                                                                                       |                                                          |                                                                                        |           |                      |              |
| itos Personales                                                    | Autobaremo                                                                            | Zonificación                                             | REQUISITOS ()                                                                          |           |                      |              |
| ntos Personales<br>Pulsamos e                                      | Autobaremo 🕄                                                                          | Zonificación<br>ara modifica                             | Requisitos 🕑                                                                           | itud 🖒 🕼  | Iniciar modificación | ┛ Historial  |
| NTOS PERSONALES<br>Puisamos e<br>Atención Especia                  | Autobaremo 🕤                                                                          | Zonificación<br>ara modifica<br>n Primaria A             | REQUISITOS ()<br>Ir la zonificación de nuestra solio<br>ATENCIÓN CONTINUADA            | situd 🖒 📝 | Iniciar modificación | 🖉 Historial  |
| ATOS PERSONALES<br>Puisamos e<br>Atención Especia<br>Complejos     | Autobaremo 🕣<br>en este botón p<br>Alizada Atención<br>Hospitales                     | Zonificación<br>ara modifica<br>n Primaria A             | REQUISITOS ()<br>Ir la zonificación de nuestra solio                                   | situd 🖒 📝 | Iniciar modificación | Historial    |
| ATOS PERSONALES Pulsamos e Atención Especia Complejos Area         | AUTOBAREMO ()<br>en este botón p<br>ALIZADA ATENCIÓ<br>HOSPITALES<br>COMPLEJ          | Zonificación<br>ara modifica<br>n Primaria A             | REQUISITOS ()<br>Ir la zonificación de nuestra solid                                   | situd 🖒 🕼 | Iniciar modificación | Historial    |
| ATOS PERSONALES PUISAMOS E ATENCIÓN ESPECIA COMPLEJOS AREA Badajoz | AUTOBAREMO ()<br>en este botón p<br>ALIZADA ATENCIÓ<br>HOSPITALES<br>Comple<br>Comple | Zonificación<br>ara modifica<br>n Primaria A<br>10<br>10 | REQUISITOS ()<br>Ir la zonificación de nuestra solio<br>ATENCIÓN CONTINUADA<br>Badajoz | citud 🖒 🕼 | Iniciar modificación | Historial UR |

Aparecerá la pantalla **nueva modificación de zonificación**. Aquí deberemos llevar a cabo los cambios teniendo en cuenta que la ampliación de las zonas será efectiva tras la publicación del listado definitivo y la constitución de la bolsa del corte actual y la reducción será efectiva inmediatamente, tras la firma y el registro de la solicitud.

**IMPORTANTE:** Si hay celdas que están marcadas en rojo indica que estas zonas están activas para llamamientos. Si las desmarca y posteriormente firma y registra los cambios, inmediatamente dejará de tener dicha zonificación. Y, aunque amplíe a continuación, deberá esperar a la constitución siguiente corte para volver a tener esa/s zona/s.

|                                                                                                    | JN DE ZONI                                                   | FICACION (PASO TD                       | E3) U                             |                    |               |                           |                                                                                                    |                             |
|----------------------------------------------------------------------------------------------------|--------------------------------------------------------------|-----------------------------------------|-----------------------------------|--------------------|---------------|---------------------------|----------------------------------------------------------------------------------------------------|-----------------------------|
| ocatoria                                                                                                    |                                                              |                                         |                                   |                    |               | Solicitu                  | ıd                                                                                                    |                             |
| a de trabajo - Enfermero/a (03-10-2014)                                                                     |                                                              |                                         |                                   | 24BT0              | 0000007       |                           |                                                                                                    |                             |
|                                                                                                    |                                                              |                                         |                                   |                    |               | ۵                         | 🖲 Marcar todo                                                                                         | Desmarcar tod               |
| AVISO Si desma                                                                                              | rca celdas qu                                                | e aparecen en ROJO y for                | maliza los cambios (registro i    | incluido) se pro   | ducirá una r  | educción de zon           | ificación INMEDIAT                                                                                    | A en la bolsa.              |
| useo Las ampl                                                                                               | iacionas da 70                                               | nificación serán efectiva               | e trae la publicación de la lista | a definitiva del ( | corte actual  |                           |                                                                                                    |                             |
| Aviso Las ampli                                                                                             | laciones de 20                                               | onnicación seran electiva:              | s tras la publicación de la lista | a denniuva dei o   | conte actual. |                           |                                                                                                    |                             |
|                                                                                                    |                                                              |                                         |                                   |                    |               |                           |                                                                                                    |                             |
| ATENCIÓN ESPEC                                                                                              | CIALIZADA                                                    | ATENCIÓN PRIMARIA                       | ATENCIÓN CONTINUADA               |                    |               |                           |                                                                                                    |                             |
| ATENCIÓN ESPEI                                                                                              | CIALIZADA                                                    | ATENCIÓN PRIMARIA                       | Atención Continuada               |                    |               |                           |                                                                                                    |                             |
| ATENCIÓN ESPEI<br>Zonas<br>Badajoz                                                                          | Mérida                                                       | Atención Primaria<br>Don Benito/Villant | Atención Continuada               | Cáceres            | Coria         | PLASENCIA                 | Navalmoral d                                                                                          | e la Mata                   |
| ATENCIÓN ESPEI<br>Zonas<br>Badajoz<br>Nombre                                                                | Mérida                                                       | Atención Primaria<br>Don Benito/Villanu | Atención Continuada               | CÁCERES            | Coria         | Plasencia<br>LD           | Navalmoral d<br>CD                                                                                    | e la Mata<br>Ur             |
| ZONAS<br>BADAJOZ<br>Nombre<br>Aceuchal                                                                      | Mérida                                                       | Atención Primaria<br>Don Benito/Villand | Atención Continuada               | Cáceres            | Coria         | PLASENCIA<br>LD           | Navalmoral d<br>CD                                                                                    | ie la Mata<br>UR            |
| ZONAS<br>ZONAS<br>BADAJOZ<br>Nombre<br>Aceuchal<br>Almendral                                                | MÉRIDA                                                       | Atención Primaria<br>Don Benito/Villani | Atención Continuada               | Cáceres            | Coria         | PLASENCIA<br>LD<br>V      | Navalmoral d<br>CD                                                                                    | E LA MATA<br>UR<br>IS<br>IS |
| ZONAS<br>ZONAS<br>BADAJOZ<br>Nomere<br>Aceuchal<br>Almendral<br>Almendral                                   | MÉRIDA                                                       | Atención Primaria<br>Don Benito/Villanu | Atención Continuada               | CACERES            | Coria         | PLASENCIA<br>LD<br>V      | Navalmoral D<br>CD<br>C                                                                               | E LA MATA<br>UR<br>V<br>V   |
| ZONAS<br>ZONAS<br>BADAJOZ<br>Nomere<br>Aceuchal<br>Almendral<br>Calamonte                                   | MÉRIDA<br>lejo-San José<br>lejo-San Roqu<br>e                | Atención Primaria<br>Don Benito/Villani | ATENCIÓN CONTINUADA               | Cáceres            | Coria         | PLASENCIA<br>LD<br>V<br>V | Navalmoral D<br>CD<br>C<br>CD<br>CD<br>CD<br>C<br>C<br>C<br>C<br>C<br>C<br>C<br>C<br>C<br>C<br>C<br>C | E LA MATA                   |
| ATENCIÓN ESPE<br>ZONAS<br>BADAJOZ<br>Nombre<br>Aceuchal<br>Almendral<br>Calamonto<br>Cordobilla             | MÉRIDA<br>lejo-San José<br>lejo-San Roqu<br>e<br>i de Lácara | Atención Primaria<br>Don Benito/Villant | Atención Continuada               | CACERES            | Coria         | PLASENCIA<br>LD<br>V<br>V | Navalmoral D<br>CD<br>CD                                                                              | IE LA MATA                  |
| ATENCIÓN ESPE<br>ZONAS<br>BADAJOZ<br>Nombre<br>Aceuchal<br>Almendral<br>Calamontra<br>Cordobilla<br>Guareña | MERIDA<br>MERIDA<br>lejo-San José<br>e<br>de Lácara          | Atención Primaria<br>Don Benito/Villant | Atención Continuada               | Cáceres            | Coria         |                           | Navalmoral D<br>CD<br>CD<br>CD<br>CD<br>CD<br>CD<br>CD<br>CD<br>CD<br>CD<br>CD<br>CD<br>CD            | E LA MATA                   |

Una vez modificadas las zonas pulsamos en guardar.

Aparece un mensaje indicando que la modificación de la zonificación se ha realizado correctamente. Sin embargo, faltan aún dos pasos para que la modificación en la zonificación sea efectiva, hay que firmarla y registrarla. Al realizar la modificación de la zonificación se nos muestran los cambios realizados, las reducciones en la zonificación y las ampliaciones. Em el caso del ejemplo sólo hay ampliaciones que se presentan en una tabla.

| Publicaciones Convocatoria:<br>AVISO: La modificación de zonificación e                                              | s  Mis solicitudes  O | <ul> <li>INFO</li> <li>Modificación de zonit</li> </ul> | icación iniciada correctamente. Contin | úe con los siguientes pasos. |
|----------------------------------------------------------------------------------------------------|-----------------------|---------------------------------------------------------|----------------------------------------|------------------------------|
| Creación<br>Creada                                                                                                   | ÷                     | Firma electrónica                                       | ÷                                      | Registro                     |
| Identificador<br>11<br>Convocatoria<br>Bolsa de trabajo - Enfermero/a (03-10-20<br>MODIRICACIONES DE LA ZONIFICACIÓN | 14)                   |                                                         | <b>Solicitud</b><br>248T00000007       |                              |
| Reducciones                                                                                                    | ELEMENT               | 0                                                       | TIPO DE VINCULACIÓN                    |                              |
|                                                                                                    |                       | No hay reducciones                                      |                                        |                              |
| Ampliaciones  Nivel asistencial                                                                                      | ELEMENTO              |                                                         | TIPO DE VINCULACIÓ                     | N                            |
| Atención Primaria                                                                                                    | Aceuchal              |                                                         | Corta                                  |                              |
| Atención Primaria                                                                                                    | Aceuchal              |                                                         | Urgente                                |                              |
| Atención Primaria                                                                                                    | Almendralejo-San      | José                                                    | Larga                                  |                              |
| Atención Primaria                                                                                                    | Almendralejo-San      | José                                                    | Corta                                  |                              |
| Atención Primaria                                                                                                    | Almendralejo-San      | José                                                    | Urgente                                |                              |
| Fecha de alta<br>25/07/2024 13:23:57                                                                                 |                       |                                                         |                                        |                              |

Si estamos conforme pasaremos a firmar la modificación de zonificación pulsando en el botón de firma (pulgar hacia arriba).

Se lanza autofirma y seleccionamos el certificado con el que vamos a firmar la solicitud de modificación de zonificación.

Si queremos rectificar algo en la zonificación pulsamos en el botón de editar (lápiz).

También podemos dejar la modificación de la zonificación para otro momento pulsando en cancelar.

Antes de la firma veremos una vista previa de la solicitud de la modificación de la zonificación:

| FIRMA DE LA MODIFICACIÓN DE ZO                                                                                                    | NIFICACIÓN № 11 (PASO 2 DE 3)                                      | S 🔹                                                             |  |  |  |
|----------------------------------------------------------------------------------------------------|--------------------------------------------------------------------|-----------------------------------------------------------------|--|--|--|
| SES Barvido<br>SES de Salud                                                                                                    | Modificación de zonificación de inscripción en<br>Bolsa de Trabajo | UNTA DE EXTREMADURA<br>Consejería de Salud y Servicios Sociales |  |  |  |
| IDENTIFICADOR                                                                                                    |                                                                    |                                                                 |  |  |  |
| 11                                                                                                    |                                                                    |                                                                 |  |  |  |
| DATOS PERSONALES                                                                                                    |                                                                    |                                                                 |  |  |  |
| APELLIDOS, NOMBRE:                                                                                                    | DOC. IDENTIDAD:                                                    |                                                                 |  |  |  |
| CONVOCATORIA                                                                                                    |                                                                    |                                                                 |  |  |  |
| CATEGORÍA/ESPECIALIDAD: <b>En</b><br>Nº SOLICITUD: <b>24BT00000007</b>                                                                                                    | fermero/a D.O.E: 191 de 03/10/20                                   | 014                                                             |  |  |  |
| MODIFICACIONES DE ZONIFICAC                                                                                                    | CIÓN                                                               |                                                                 |  |  |  |
| AMPLIACIONES                                                                                                    |                                                                    |                                                                 |  |  |  |
| Atención Primaria - Aceuchal                                                                                                    | - Corta                                                            |                                                                 |  |  |  |
| Atención Primaria - Aceuchal                                                                                                    | - Urgente                                                          |                                                                 |  |  |  |
| Atención Primaria - Almendra                                                                                                    | lejo-San José - Larga                                              |                                                                 |  |  |  |
| Atención Primaria - Almendra                                                                                                    | lejo-San José - Corta                                              |                                                                 |  |  |  |
| Atención Primaria - Almendra                                                                                                    | lejo-San José - Urgente                                            |                                                                 |  |  |  |
| El'la firmante SOLICITA que se realicen las modificaciones anteriormente enumendas en la configuración de su inscripción en la Bolsa de Trabajo a la que se hace referencia en la cabecera del documento.<br>Los datos de carácter personal contenidos en este lomulariro, dochaises incluidos en ficheros o resoluciones paras us tratamiento en esta administración. Usted tiene derecho a acceder, rectificar y cancelar sus datos personales contenidos en dichos ficheros, conforme<br>a lo dispuesto en las Urgónizios aZiolas de 6 de Deicencion de Arbotección de datos personales regamina de los derechos digitales. |                                                                    |                                                                 |  |  |  |
| DIRECCIÓN GENERAL DE RECURSOS HUMANOS Y ASUNTOS GENERALES<br>Arda. de las Américas, 2 - 06800 Mérida                                                                                                    |                                                                    |                                                                 |  |  |  |

Tras esta pantalla podemos firmar la modificación de la zonificación o cancelarla y volver a la vista de detalles de la modificación.

Si la firma ha ido bien veremos una pantalla similar a la siguiente:

| RE | GISTRO DE LA MODIFICACIÓN DE ZONIFICACIÓN Nº 11 (PASO :          | @ INFO                                                                                                    | × |
|----|------------------------------------------------------------------|----------------------------------------------------------------------------------------------------|---|
|    | INFORMACIÓN: está pendiente el registro. DEBE REGISTRAR LA MODIF | <ul> <li>La modificación de zonificación ha sido firmada correctamente. Continúe con el registro.</li> </ul> |   |
|    | Modificación de zonificación                                     |                                                                                                    |   |
|    | (a)                                                              | REGISTRAR MODIFICACIÓN                                                                                       |   |

Ya solo nos falta registrar la solicitud.

Si la modificación de la zonificación ha finalizado correctamente se nos mostrará con un mensaje informativo. Nos devolverá un número de registro y la fecha y la hora en la que se ha producido la modificación de la zonificación.

Para ver el histórico de modificaciones de zonificación, en la vista detalles de solicitud, pestaña de zonificación, pulsamos en el botón Historial.

| TALLES DE SOLICIT                        | TUD DE BOLSA D | E TRABAJO    |                                             |                             |                    | <b>~</b>                     |
|------------------------------------------|----------------|--------------|---------------------------------------------|-----------------------------|--------------------|------------------------------|
| Inscripc                                 | ión            | ÷            | Firma                                       | electrónica<br>Registrada 👁 | *                  | Registro                     |
| Identificador<br>24BT00000007            |                |              | Convocatoria<br>Bolsa de trabajo - Enfermen | o/a (03-10-2014) 👁          |                    |                              |
| Fecha de alta<br>22/07/2024 12:58:57     | 7              |              | Fecha de firma<br>24/07/2024 11:46:24       |                             | PDF Descarga       | solicitud                    |
| Fecha de registro<br>24/07/2024 13:40:08 | 3              |              | Número de registro<br>2024000000001488      |                             |                    |                              |
|                                          |                |              |                                             |                             |                    |                              |
| TOS PERSONALES                           | Autobaremo 🕄   | ZONIFICACIÓN |                                             | Pinchamos a<br>zonificación | aquí para ver el h | istorial de modificaciónes   |
|                                          |                |              |                                             |                             | Inic               | iar modificación 🖉 Historial |
| ATENCIÓN ESPECIALIZ                      |                |              | TENCIÓN CONTINUADA                          |                             |                    |                              |

Podremos ver el resumen de todas las modificaciones de zonificación que hemos hecho hasta el momento.

| HISTORIAL DE MODIFICACIONES DE ZONIFICACIÓN 🦙 💿 🍸 |      |              |                     |                     |                     |                 |  |
|---------------------------------------------------|------|--------------|---------------------|---------------------|---------------------|-----------------|--|
|                                                   |      |              |                     |                     | Q = 🛃               |                 |  |
|                                                   | lo 🕶 | SOLICITUD    | FECHA DE ALTA       | FECHA DE FIRMA      | FECHA DE REGISTRO   | Número registro |  |
|                                                   | 11   | 24BT00000007 | 25/07/2024 13:23:57 | 25/07/2024 14:08:43 | 25/07/2024 14:10:27 | 202400000001494 |  |
| 10                                                | •    |              |                     |                     |                     | 1 registros     |  |

## 8 Consulta de posiciones en bolsa

Para conocer su posición en bolsa para llamamientos, tiene que acceder a Mis Solicitudes – Solicitudes de Bolsa de Trabajo y pinchar en **Consultar Posiciones.** 

| P | ublic                                                                          | aciones Con    | vocatorias <del>-</del>                                          | Mis solicitudes 🕶         | <sub>?</sub> Ayuda 🗸                                       |                                |
|---|--------------------------------------------------------------------------------|----------------|------------------------------------------------------------------|---------------------------|------------------------------------------------------------|--------------------------------|
|   | LIST                                                                           | A DE SOLICITUD | DES DE BOLSA                                                     | Solicitudes de Bols       | a de Trabajo 🕨                                             | Consulta de posiciones         |
|   |                                                                                |                |                                                                  | Solicitudes de Con        | curso-Oposición                                            | Solicitudes de reincorporación |
|   | INFORMACIÓN A continuación se mues<br>botón 'Consultar solicitud'. Si desea co |                | Solicitudes de Estabilización<br>Libre Designación de Directivos |                           | eder a los detalles haga doble clic sobre cual<br>se aquí. |                                |
|   |                                                                                |                |                                                                  |                           |                                                            |                                |
|   |                                                                                | IDENTIFICADOR  | CONVOCATOR                                                       | RIA                       |                                                            |                                |
|   | 24BT00000271     Bolsa de tra                                                  |                | abajo - Facultativo/a Esp                                        | ecialista de Área - Ale   | ergología (18-02-2015)                                     |                                |
|   |                                                                                | 24BT00000259   | Bolsa de tra                                                     | abajo - Celador/a (26-09- |                                                            |                                |
|   | Ο                                                                              | 24BT00000049   | Bolsa de tra                                                     | abajo - Cocinero/a (16-0  |                                                            |                                |

Tras pulsar en el botón aparecerá su situación en bolsa en las diferentes categorías para las que está inscrito:

| Consulta de posiciones en bolsa del candidato '99999018D'                                                                              | <b>•</b> |
|----------------------------------------------------------------------------------------------------|----------|
| SITUACIÓN EN BOLSAS DEL S.E.S a 10/07/2024 a las 07:27:48                                                                              |          |
| V Bolsa de trabajo - Grupo Administrativo de Función Administrativa (23-02-2017) (Resolución 13/02/2017 (DOE N? 38 - 23 Febrero 2017)) |          |
| ✓ Atención Primaria (27)                                                                                                    |          |
| > Badajoz (227)                                                                                                    |          |
| ✓ Larga Duración (227)                                                                                                    |          |
| » Mérida (60)                                                                                                    |          |
| V Don Benito/Villanueva (106)                                                                                                    |          |
| // Larga buracion (106)                                                                                                    |          |
| <ul> <li>Lacetes (33)</li> <li>Lacetes (34)</li> </ul>                                                                                 |          |
|                                                                                                    |          |
| Coria (69)                                                                                                    |          |
| » Larga Duración (69)                                                                                                    |          |
| V Plasencia (27)                                                                                                    |          |
| » Larga Duración (106)                                                                                                    |          |
| » Corta Duración (27)                                                                                                    |          |
| Atención Especializada y/o Gerencias (36)                                                                                              |          |
| » Badajoz (224)                                                                                                    |          |
| # Mercia (49)                                                                                                    |          |
| Don Benito/villandeva (104)     Society (26)                                                                                           |          |
| > Code (31)                                                                                                    |          |
| » Plasencia (105)                                                                                                    |          |
| » Navalmoral de la Mata (60)                                                                                                    |          |
|                                                                                                    |          |
| V Bolsa de trabajo - Grupo de Gestión de Función Administrativa (23-02-2017) (Resolución 13/02/2017 (DOE N? 38 - 23 Febrero 2017))     |          |
| // Mettod (137)                                                                                                    |          |
| w caceres (an)                                                                                                    |          |
| V Bolsa de trabajo - Grupo Técnico de Función Administrativa (23-02-2017) (Resolución 13/02/2017 (DOE N? 38 - 23 Febrero 2017))        |          |
| >> Badajoz (60)                                                                                                    |          |
| » Mérida (79)                                                                                                    |          |
| » Don Benito/Villanueva (22)                                                                                                    |          |
| » Cáceres (8)                                                                                                    |          |

También puede consultar las posiciones de bolsa accediendo a una de sus solicitudes. En las pestañas inferiores pulsamos en Situación en bolsa y a continuación en Consulta posición:

| 24BT00294213                            |              | Convo<br>Bolsa d                      | Convocatoria<br>Bolsa de trabajo - Enfermero/a (03-10-2014) 👁 |                                                              |  |
|-----------------------------------------|--------------|---------------------------------------|---------------------------------------------------------------|--------------------------------------------------------------|--|
| Fecha de alta<br>17/07/2024 12:5        | 5:16         |                                       |                                                               |                                                              |  |
|                                         |              |                                       |                                                               |                                                              |  |
| DATOS PERSONALES                        | ZONIFICACIÓN | REQUISITOS ()                         | Méritos con defectos ()                                       | Situación en Bolsa 🔻                                         |  |
| DATOS PERSONALES<br>Nombre<br>Ciudadano | Zonificación | Requisitos ()<br>Apellido<br>Ficticio |                                                               | SITUACIÓN EN BOLSA -<br>Listado Único<br>Listado Provisional |  |

## 9 Reincorporación a bolsa

La reincorporación a la bolsa de trabajo se realizará cumplimentando una solicitud a través del formulario habilitado en el Portal de Selección de Personal del Servicio Extremeño de Salud. Esta solicitud se firmará digitalmente y se registrará electrónicamente a través del propio portal. La documentación acreditativa que proceda aportar será adjuntada en soporte digital.

Para iniciar una solicitud de reincorporación a bolsa pulsamos en: **Mis Solicitudes – Solicitudes de Bolsa de Trabajo – Solicitudes de reincorporación**.

Nos aparecerá una pantalla como la siguiente. Pulsamos en el botón añadir para solicitar la incorporación a bolsa.

| LISTA DE SOLICITUDES DE REINCORPORACIÓN A BOLSAS DE TRABAJO                    |               |                |                   |                       |             |
|--------------------------------------------------------------------------------|---------------|----------------|-------------------|-----------------------|-------------|
| Pulsamos en el botón + para solicitar la reincorporación a la bolsa de trabajo |               |                |                   |                       |             |
| 🔽 lo 🕶                                                                         | FECHA DE ALTA | FECHA DE FIRMA | FECHA DE REGISTRO | ESTADO DE TRAMITACIÓN |             |
| 10 -                                                                           |               |                |                   |                       | 0 registros |

El proceso de reincorporación a Bolsa de Trabajo tiene tres pasos: Creación, Firma y Registro.

Tras pinchar en el botón nos aparece un formulario de nueva solicitud de reincorporación a bolsas de trabajo.

En este formulario tenemos que seleccionar del desplegable la **Unidad de Tramitación de Destino** (Área de la Gerencia de Salud) a la que queremos dirigir la reincorporación a bolsa.

También tenemos que marcar la **bolsa o bolsas** para las que queremos solicitar la reincorporación.

En el apartado **Documentación acreditativa**, podemos añadir tantos ficheros como creamos necesarios para asociarlos a la solicitud de reincorporación. Este campo no es obligatorio. Para incorporar documentación acreditativa pulsamos en el botón + **Añadir documentación** y seleccionamos el documento correspondiente que previamente hemos subido a **Mi perfil - Mi Documentación** en.

Por último, tenemos el campo de texto libre, C**omentarios,** por si fuera necesario incluir alguna aclaración a nuestra solicitud.

| JEVA SOLICITUD DE REINCOF         | RPORACIÓN A BOLSAS DE TRABAJO (I | PASO 1 DE 3) 🕄                 |                                                                 | ← ✓                         |
|-----------------------------------|----------------------------------|--------------------------------|-----------------------------------------------------------------|-----------------------------|
|                                   |                                  |                                |                                                                 |                             |
| * Unidad Tramitación de Destin    | no 🕄                             |                                |                                                                 |                             |
| Badajoz                           |                                  | •                              |                                                                 |                             |
| * Bolsas de Trabajo a las que s   | solicita la reincorporación 🗐    |                                |                                                                 |                             |
| 🗆 Bolsa de trabajo - Cociner      | ro/a (16-07-2024)                |                                |                                                                 |                             |
|                                   |                                  |                                |                                                                 |                             |
| Documentación acreditativa @      | )                                |                                |                                                                 |                             |
| Cese de trabajo                   |                                  |                                | <b> ①</b>                                                       |                             |
|                                   | + Añadir documentación           | Pinchamos en<br>acreditativa n | n este botón para añadir docu<br>necesaria para la reincorporac | mentación<br>ión a la bolsa |
| Comentarios                       |                                  |                                |                                                                 |                             |
| Comentarios                       |                                  |                                |                                                                 |                             |
| Se adjunta el cese de trabajo par | a la reincorporación a la bol    |                                |                                                                 |                             |
|                                   |                                  |                                |                                                                 |                             |

Una vez relleno el formulario pulsamos en guardar. Se nos indica que la solicitud de reincorporación se ha creado correctamente. Tenemos que seguir con los siguientes pasos, es decir, la firma y el registro.

| DETALLES DE SOLICITUD DE REIN                                             | NCORPORACIÓN A BOLS        | AS O INFO                          |                          | ×                         |
|---------------------------------------------------------------------------|----------------------------|------------------------------------|--------------------------|---------------------------|
| AVISO: La solicitud de reincorporació                                     | n está INCOMPLETA. Debe co | Ha creado una solicitud de re ntin | eincorporación. Continue | con los siguientes pasos. |
| Creación                                                                  | ÷                          | Firma electrónica                  | ÷                        | Registro                  |
| Identificador<br>4                                                        | <b>Estado</b><br>Aún sin t | de tramitación<br>formalizar       |                          |                           |
| Unidad Tramitación de Destino<br>Badajoz ®                                |                            |                                    |                          |                           |
| Bolsas de Trabajo a las que solic<br>Bolsa de trabajo - Cocinero/a (16-07 | -2024)                     |                                    |                          |                           |
| Documentación acreditativa<br>Cese de trabajo                             |                            | [                                  | <u>B</u>                 |                           |
| <b>Comentarios</b><br>Se adjunta el cese de trabajo para la r             | reincorporación a la bol   |                                    |                          |                           |
| Fecha de alta<br>26/09/2024 14:11:52                                      |                            |                                    |                          |                           |

Para firmar la solicitud de reincorporación pulsamos en el botón de firma, pulgar hacia arriba. Veremos una previsualización de la solicitud de reincorporación que vamos a firmar con Autofirma:

| FIRMA DE LA SOLICITUD DE REINCO                                                                                                    | ORPORACIÓN Nº 4 (PASO 2 DE 3)                       |                                | S 🔹                                                                  |  |
|----------------------------------------------------------------------------------------------------|-----------------------------------------------------|--------------------------------|----------------------------------------------------------------------|--|
| Servicio<br>SES Extremento<br>de Saud                                                                                                    | Solicitud de reincorporación a Bolsas de<br>Trabajo |                                | ■ JUNTA DE EXTREMADURA<br>■ Consejería de Salud y Servicios Sociales |  |
| DATOS ADMINISTRATIVOS                                                                                                    |                                                     |                                |                                                                      |  |
| IDENTIFICADOR: 4                                                                                                    |                                                     | UNIDAD TRAMITACIÓN DE DESTINO: | Badajoz                                                              |  |
| DATOS PERSONALES                                                                                                    |                                                     |                                |                                                                      |  |
| APELLIDOS, NOMBRE: FICTICIO,                                                                                                    | , CANDIDATO                                         | DOC. IDENTIDAD: 11111111H      |                                                                      |  |
| BOLSAS DE TRABAJO A LAS QUE                                                                                                    | E SOLICITA REINCORPORACIÓN                          |                                |                                                                      |  |
| Bolsa de trabajo - Cocinero/a (1                                                                                                    | 6-07-2024)                                          |                                |                                                                      |  |
| DOCUMENTACIÓN ACREDITATIV                                                                                                    | Ά                                                   |                                |                                                                      |  |
| Cese de trabajo                                                                                                    |                                                     |                                |                                                                      |  |
| COMENTARIOS                                                                                                    |                                                     |                                |                                                                      |  |
| Se adjunta el cese de trabajo pa                                                                                                    | ara la reincorporación a la bol                     |                                |                                                                      |  |
| Los datos de carácter personal contenidos en este formulario podrán ser incluidos en ficheros o resoluciones para su tratamiento en esta administración. Usted tiene derecho a acceder, rectificar y cancelar sus datos personales contenidos en dichos ficheros, conforme a lo dispuesto en la Ley Orgánica 3/2018 de 5 de Diciembre, de Protección de datos personales y garantia de los derechos digitales.<br>DIRECCIÓN GENERAL DE RECURSOS HUMANOS Y ASUNTOS GENERALES<br>Avda, de las Américas, 2 - 06800 Mérida |                                                     |                                |                                                                      |  |

Si los datos son correctos volvemos a pulsar en el botón de firmar (pulgar hacia arriba) para proceder a firmar la solicitud con Autofirma.

Si la firma se ha realizado correctamente obtendremos una pantalla similar a la siguiente:

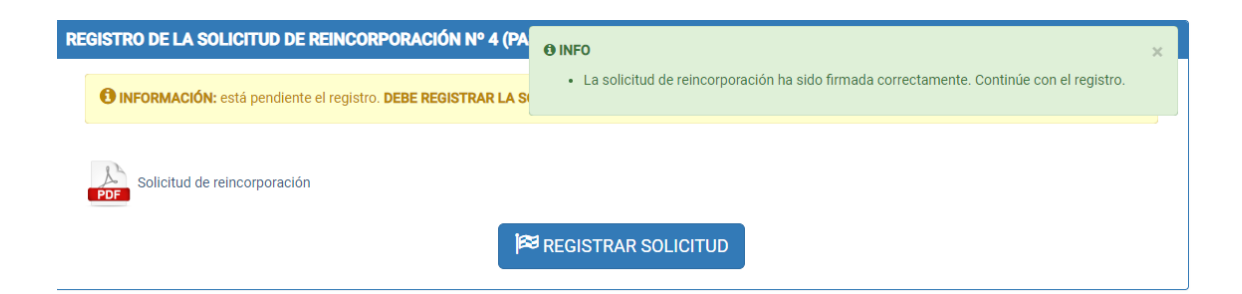

Por último, para terminar el procedimiento, tenemos pinchar en el botón registrar solicitud.

| DETALLES DE SOLICITUD DE REINCORP                              | ORACIÓN A BOLSAS | Ø INFO                                                                                                    |  |
|----------------------------------------------------------------|------------------|----------------------------------------------------------------------------------------------------|--|
| Creación                                                       | ÷                | La solicitud de reincorporación ha sido registrada correctamente (número de registro 2024000000001742, fecha y hora 27/09/2024 13:29:21). |  |
| Identificador                                                  | Estado de        | tramitación                                                                                                    |  |
| 4                                                              | Pendiente        |                                                                                                    |  |
| <b>Unidad Tramitación de Destino</b><br>Badajoz ®              |                  |                                                                                                    |  |
| Bolsas de Trabajo a las que solicita la re                     | eincorporación   |                                                                                                    |  |
| Bolsa de trabajo - Cocinero/a (16-07-2024)                     |                  |                                                                                                    |  |
| Documentación acreditativa<br>Cese de trabajo                  |                  | ß                                                                                                    |  |
| Comentarios<br>Se adjunta el cese de trabajo para la reincorpo | pración a la bol |                                                                                                    |  |
| Fecha de alta<br>26/09/2024 14:11:52                           |                  |                                                                                                    |  |
| Fecha de firma<br>27/09/2024 12:16:56                          | PDF Des          | cargar solicitud de reincorporación                                                                                                    |  |
| Fecha de registro                                              | Número de        | registro                                                                                                    |  |
| 27/09/2024 13:29:21                                            | 202400000        | 001742                                                                                                    |  |

Si todo ha ido correctamente, se nos devolverá un mensaje informándonos del número de registro y de la fecha y la hora en que se ha realizado.

Al pulsar en el botón de volver y visualizar la lista de solicitudes de reincorporación a bolsa de trabajo podremos ver sus detalles y comprobar que el estado de tramitación es **Pendiente**. Una vez que la solicitud de reincorporación haya sido gestionada por el personal de administración de bolsa de trabajo su estado pasará a ser **Tramitada**.

| LISTA DE SOLICITUDES DE REINCORPORACIÓN A BOLSAS DE TRABAJO 🕇 🏛 👁 🍸 |                      |                       |                     |               |             |
|---------------------------------------------------------------------|----------------------|-----------------------|---------------------|---------------|-------------|
|                                                                     |                      |                       |                     |               | Q - 🛃 -     |
| 🛃 lo 🕶                                                              | FECHA DE ALTA        | Fecha de firma        | FECHA DE REGISTRO   | Estado de tra | MITACIÓN    |
| 0                                                                   | 4 26/09/2024 14:11:5 | 2 27/09/2024 12:16:56 | 27/09/2024 13:29:21 | Pendiente     |             |
| 10 -                                                                |                      |                       |                     | Û             | 1 registros |

En el momento de crear la solicitud de reincorporación a bolsa está aparecerá pendien Cuando haya sido gestionada su estado cambiará a Tramitada